GP01152F/00/DE/01.20

71499370 2020-08-31

### Beschreibung Geräteparameter **Prosonic S FMU95**

Füllstandmessung

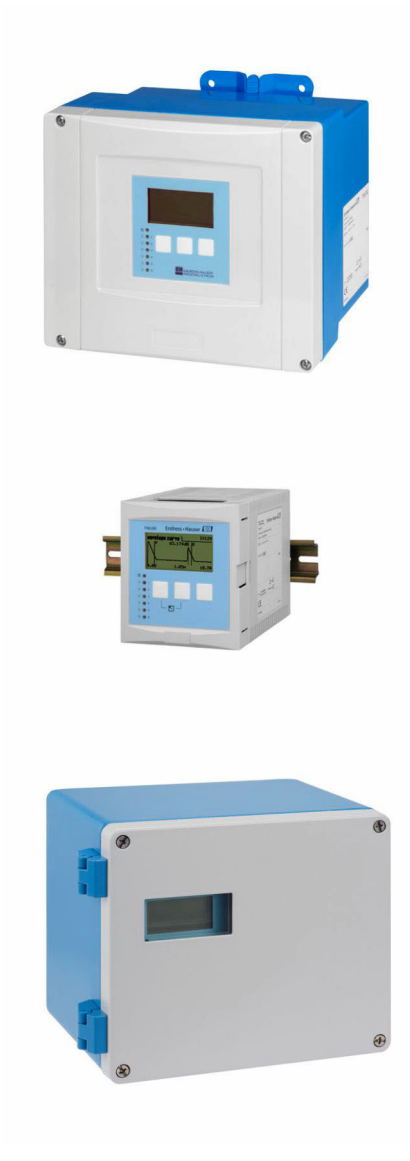

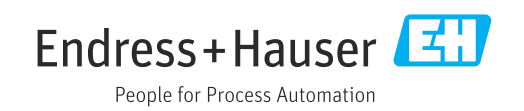

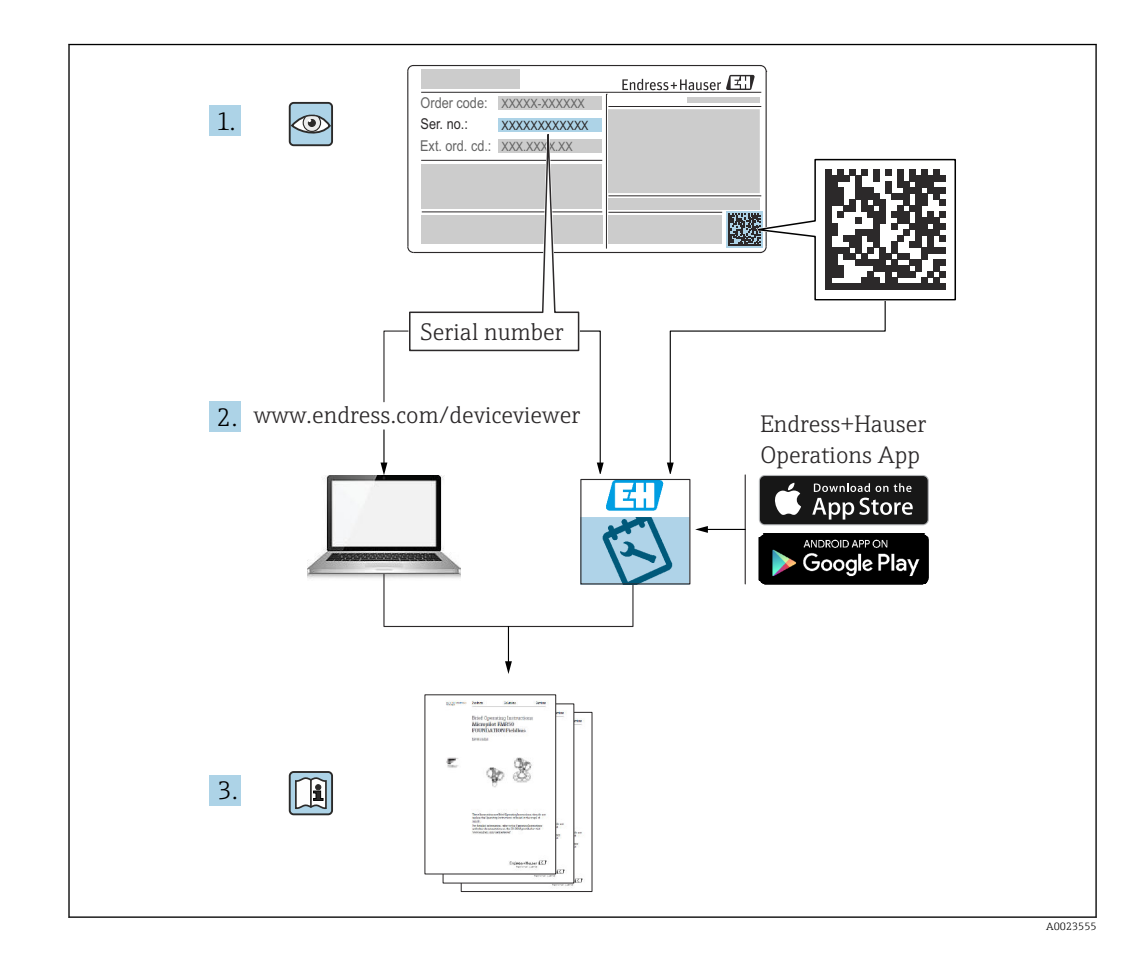

#### Inhaltsverzeichnis

| 1                                                                                                    | Menü "Füllstand → Füllstand (FST)                                                                                                    |
|----------------------------------------------------------------------------------------------------|----------------------------------------------------------------------------------------------------|
| 1.1<br>1.2<br>1.3                                                                                                    | Untermenü "Grundabgleich"4Untermenü "erweit. Abgleich"23Untermenü "Simulation"28                                                                                                    |
| <b>2</b><br>2.1<br>2.2<br>2.3<br>2.4<br>2.5<br>2.6                                                                                                    | Menü "Sicherheitseinst."30Parameterseite "Ausg. Echoverlust"30Parameterseite "Verzög. Echoverl."32Parameterseite "Sicherheitsabst."33Parameterseite "Im Sicherh.abst."35Parameterseite "Reakt. Übertemp."36Parameterseite "Defekt Temp. Sen."37                                                                                                    |
| 3                                                                                                    | Menü "Ausgänge/Berech." (PROFI-<br>BUS DP) 38                                                                                                    |
| 3.1<br>3.2                                                                                                    | Untermenü "Analog Eingang"38Parameterseite "PROFIBUS DP"39                                                                                                    |
| 4                                                                                                    | Menü "Gerätekonfig." 40                                                                                                    |
| 4.1<br>4.2<br>4.3<br>4.4                                                                                                    | Untermenü "Betriebsparameter"40Untermenü "Messstelle / Tag"41Parameterseite "Sprache"42Parameterseite "Passwort/Rücksetz"43                                                                                                    |
|                                                                                                    |                                                                                                    |
| 5                                                                                                    | Menü "Diagnose/ Info" 45                                                                                                    |
| <b>5</b><br>5.1<br>5.2<br>5.3<br>5.4<br>5.5<br>5.6                                                                                                    | Menü "Diagnose/ Info"       45         Untermenü "Geräteinformation"       45         Untermenü "Ein/Ausgänge Info"       48         Untermenü "Min/Max Werte"       49         Untermenü "Hüllkurve"       51         Untermenü "Fehlerliste"       52         Untermenü "Diagnose"       53                                                                                                    |
| <b>5</b><br>5.1<br>5.2<br>5.3<br>5.4<br>5.5<br>5.6<br><b>6</b>                                                                                                    | Menü "Diagnose/ Info"       45         Untermenü "Geräteinformation"       45         Untermenü "Ein/Ausgänge Info"       48         Untermenü "Min/Max Werte"       49         Untermenü "Hüllkurve"       51         Untermenü "Fehlerliste"       52         Untermenü "Diagnose"       53         Menü "Anzeige"       55                                                                                                    |
| <b>5</b><br>5.1<br>5.2<br>5.3<br>5.4<br>5.5<br>5.6<br><b>6</b><br>6.1<br>6.2<br>6.3                                                                                                    | Menü "Diagnose/ Info"       45         Untermenü "Geräteinformation"       45         Untermenü "Ein/Ausgänge Info"       48         Untermenü "Min/Max Werte"       49         Untermenü "Hüllkurve"       51         Untermenü "Fehlerliste"       52         Untermenü "Diagnose"       53         Menü "Anzeige"       55         Parameterseite "Anzeigeformat"       57         Parameterseite "Rücksprungzeit"       58                                                                                          |
| <ul> <li>5.1</li> <li>5.2</li> <li>5.3</li> <li>5.4</li> <li>5.5</li> <li>5.6</li> <li>6</li> <li>6.1</li> <li>6.2</li> <li>6.3</li> <li>7</li> </ul>                                                                                                    | Menü "Diagnose/ Info"       45         Untermenü "Geräteinformation"       45         Untermenü "Ein/Ausgänge Info"       48         Untermenü "Min/Max Werte"       49         Untermenü "Hüllkurve"       51         Untermenü "Fehlerliste"       52         Untermenü "Diagnose"       53         Menü "Anzeige"       55         Parameterseite "Anzeigeformat"       57         Parameterseite "Rücksprungzeit"       58         Sensorverwaltung       59                                                        |
| <ul> <li>5.1</li> <li>5.2</li> <li>5.3</li> <li>5.4</li> <li>5.5</li> <li>5.6</li> <li>6.1</li> <li>6.2</li> <li>6.3</li> <li>7</li> <li>7.1</li> </ul>                                                                                                    | Menü "Diagnose/ Info"       45         Untermenü "Geräteinformation"       45         Untermenü "Ein/Ausgänge Info"       48         Untermenü "Min/Max Werte"       49         Untermenü "Hüllkurve"       51         Untermenü "Fehlerliste"       52         Untermenü "Diagnose"       53         Menü "Anzeige"       55         Parameterseite "Anzeigeformat"       57         Parameterseite "Rücksprungzeit"       58         Sensorverwaltung       59         Untermenü "FDU Sensor N" (N = 1 - 10)       59 |
| <ul> <li>5.1</li> <li>5.2</li> <li>5.3</li> <li>5.4</li> <li>5.5</li> <li>5.6</li> <li>6.1</li> <li>6.2</li> <li>6.3</li> <li>7</li> <li>7.1</li> <li>8</li> </ul>                                                                                          | Menü "Diagnose/ Info"       45         Untermenü "Geräteinformation"       45         Untermenü "Ein/Ausgänge Info"       48         Untermenü "Min/Max Werte"       49         Untermenü "Hüllkurve"       51         Untermenü "Fehlerliste"       52         Untermenü "Diagnose"       53         Menü "Anzeige"       55         Parameterseite "Anzeigeformat"       57         Parameterseite "Rücksprungzeit"       58         Sensorverwaltung       59         Ühtersicht Bedienmenü       62                 |
| <ul> <li>5.1</li> <li>5.2</li> <li>5.3</li> <li>5.4</li> <li>5.5</li> <li>5.6</li> <li>6</li> <li>6.1</li> <li>6.2</li> <li>6.3</li> <li>7</li> <li>7.1</li> <li>8</li> <li>8.1</li> <li>8.2</li> <li>8.3</li> </ul>                                        | Menü "Diagnose/ Info"45Untermenü "Geräteinformation"45Untermenü "Ein/Ausgänge Info"48Untermenü "Min/Max Werte"49Untermenü "Hüllkurve"51Untermenü "Fehlerliste"52Untermenü "Diagnose"53Menü "Anzeige"55Parameterseite "Anzeigeformat"57Parameterseite "Rücksprungzeit"58Sensorverwaltung59Untermenü "Füllstand $\rightarrow$ Füllstand (FST N)"62Menü "Sicherheitseinstellungen"63Übersicht Menü "Ausgänge/Berech." (PROFI-23                                                                                            |
| <ul> <li>5.1</li> <li>5.2</li> <li>5.3</li> <li>5.4</li> <li>5.5</li> <li>5.6</li> <li>6</li> <li>6.1</li> <li>6.2</li> <li>6.3</li> <li>7</li> <li>7.1</li> <li>8</li> <li>8.1</li> <li>8.2</li> <li>8.3</li> <li>8.4</li> </ul>                           | Menü "Diagnose/ Info"45Untermenü "Geräteinformation"45Untermenü "Ein/Ausgänge Info"48Untermenü "Min/Max Werte"49Untermenü "Hüllkurve"51Untermenü "Fehlerliste"52Untermenü "Diagnose"53Menü "Anzeige"55Parameterseite "Anzeigeformat"57Parameterseite "Rücksprungzeit"58Sensorverwaltung59Untermenü "Füllstand $\rightarrow$ Füllstand (FST N)"62Menü "Sicherheitseinstellungen"63Übersicht Menü "Ausgänge/Berech." (PROFIBUS DP)63Übersicht Menü "Gerätekonfig."63                                                      |
| <ul> <li>5.1</li> <li>5.2</li> <li>5.3</li> <li>5.4</li> <li>5.5</li> <li>5.6</li> <li>6</li> <li>6.1</li> <li>6.2</li> <li>6.3</li> <li>7</li> <li>7.1</li> <li>8</li> <li>8.1</li> <li>8.2</li> <li>8.3</li> <li>8.4</li> <li>8.5</li> <li>8.6</li> </ul> | Menü "Diagnose/ Info"45Untermenü "Geräteinformation"45Untermenü "Ein/Ausgänge Info"48Untermenü "Min/Max Werte"49Untermenü "Hüllkurve"51Untermenü "Fehlerliste"52Untermenü "Diagnose"53Menü "Anzeige"55Parameterseite "Anzeigeformat"57Parameterseite "Rücksprungzeit"58Sensorverwaltung59Untermenü "Füllstand $\rightarrow$ Füllstand (FST N)"62Menü "Füllstand $\rightarrow$ Füllstand (FST N)"63Übersicht Menü "Ausgänge/Berech." (PROFIBUS DP)63Übersicht Menü "Gerätekonfig."64Menü "Anzeige"64Menü "Anzeige"64     |

#### 1 Menü "Füllstand → Füllstand (FST) N"

#### 1.1 Untermenü "Grundabgleich"

#### 1.1.1 Parameterseite "FST N Sensorwahl"

Navigation

Image: Big Füllstand → Füllstand (FST) N → Grundabgleich → FST N Sensorwahl

| ► FST N Sensorwahl |  |
|--------------------|--|
| Eingang            |  |
| Sensorwahl         |  |
| Detektiert         |  |

#### Eingang

| Navigation   | $\blacksquare$ Füllstand → Füllstand (FST) N → Grundabgleich → FST N Sensorwahl → Eingang |
|--------------|-------------------------------------------------------------------------------------------|
| Beschreibung | Dem Kanal N einen Sensor zuordnen.                                                        |
| Auswahl      | <ul> <li>kein Sensor</li> <li>Sensor 1</li> <li></li> <li>Sensor 10</li> </ul>            |

#### Sensorwahl

| Navigation       | $\blacksquare$ Füllstand → Füllstand (FST) N → Grundabgleich → FST N Sensorwahl → Sensorwahl |
|------------------|----------------------------------------------------------------------------------------------|
| Beschreibung     | Typ des angeschlossenen Sensors angeben.                                                     |
| Werkseinstellung | automatisch                                                                                  |

## **Zusätzliche Information** Für die Sensoren FDU9x: Option automatisch wählen. Prosonic S erkennt den Typ des angeschlossenen Sensors dann automatisch. **Für die Sensoren FDU8x**: Sensortyp explizit angeben. **Nach Sensortausch** Prosonic S erkennt den neuen Sensortyp automatisch. Die Messung wird fortgesetzt. Um eine einwandfreie Messung sicherzustellen: Die Parameter Leer E und Voll F prüfen und gegebenenfalls anpassen. Dabei die Blockdistanz des neuen Sensors beachten. Auf der Parameterseite FST N Messw. prüf. die angezeigte Distanz prüfen. Gegebenenfalls eine neue Störechoausblendung durchführen.

| Detektiert    |                                                                                   |
|---------------|-----------------------------------------------------------------------------------|
| Navigation    | □ = Füllstand → Füllstand (FST) N → Grundabgleich → FST N Sensorwahl → Detektiert |
| Voraussetzung | Sensorwahl = automatisch                                                          |
| Beschreibung  | Zeigt Typ des automatisch erkannten Sensors.                                      |

#### 1.1.2 Parameterseite "FST N Anw. Param."

Navigation $\ensuremath{\textcircled{$\square$}}$ Füllstand  $\rightarrow$  Füllstand (FST) N  $\rightarrow$  Grundabgleich  $\rightarrow$  FST N Anw.<br/>Param.

| Tankgeometrie           |                                                                                                    |
|-------------------------|----------------------------------------------------------------------------------------------------|
| Navigation              | Image: Füllstand → Füllstand (FST) N → Grundabgleich → FST N Anw. Param. → Tankgeo-<br>metrie                                                                                            |
| Beschreibung            | Tankgeometrie angeben.                                                                                                    |
| Werkseinstellung        | Flachdeckel                                                                                                    |
| Zusätzliche Information | $ \begin{array}{c ccccccccccccccccccccccccccccccccccc$                                                                                                    |
|                         | <ul> <li>I Tankgeometrie</li> <li>A Klöpperdeckel</li> <li>B zyl. liegend</li> <li>C Bypass/Schwallrohr</li> <li>D offene Behält.</li> <li>E Kugeltank</li> <li>F Flachdeckel</li> </ul> |
|                         |                                                                                                    |

#### Medium Eigensch.

| Navigation   | Image: Füllstand → Füllstand (FST) N → Grundabgleich → FST N Anw. Param. → Medium Eigens.                              |
|--------------|----------------------------------------------------------------------------------------------------|
| Beschreibung | Mediumseigenschaft angeben.                                                                                            |
| Auswahl      | <ul> <li>Flüssig</li> <li>pastös</li> <li>Feststoff &lt;4 mm</li> <li>Feststoff &gt;4 mm</li> <li>unbekannt</li> </ul> |

#### Werkseinstellung

Zusätzliche Information

Flüssig

-

Bei nicht eindeutig klassifizierbarer Mediumseigenschschaft: Option **unbekannt** wählen.

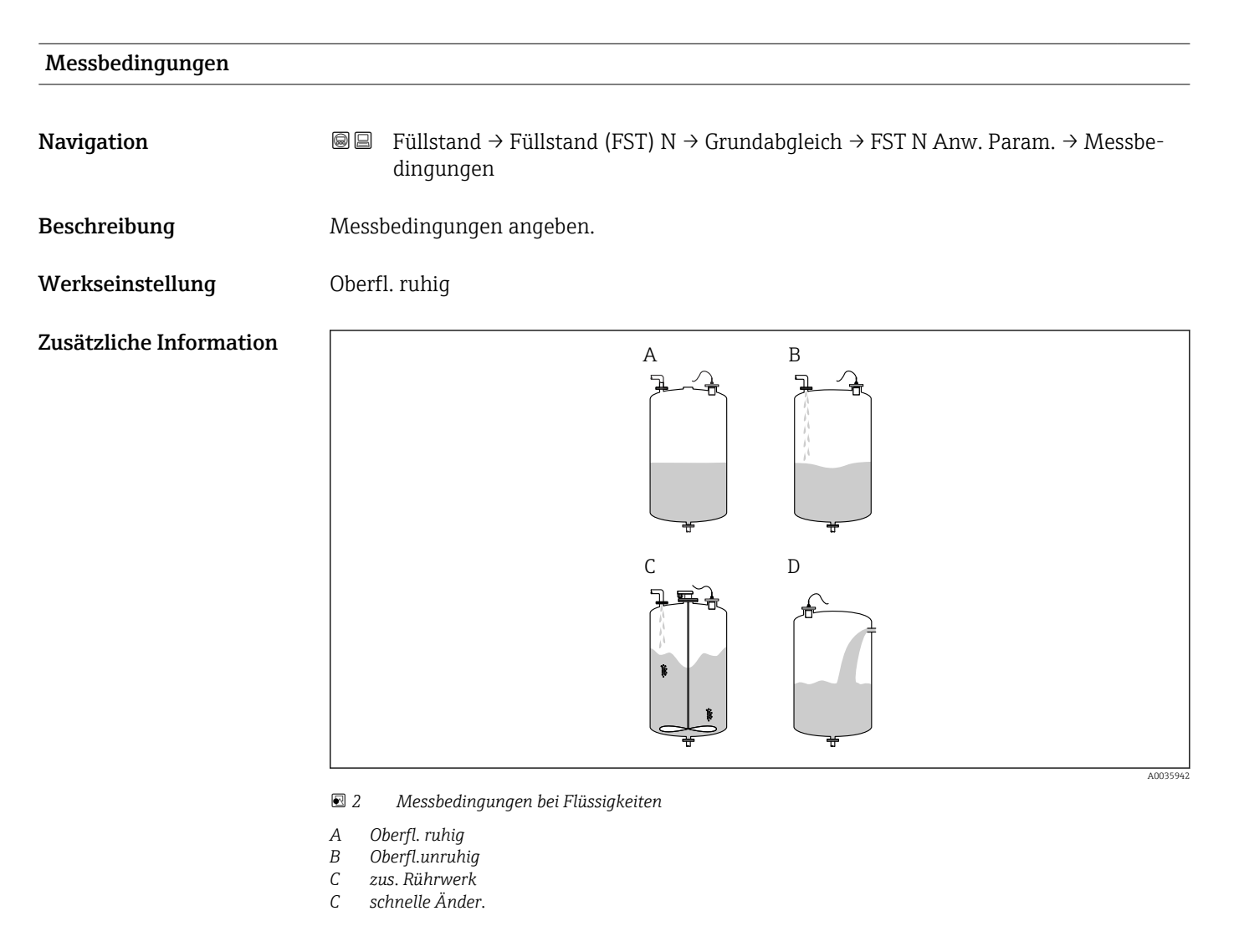

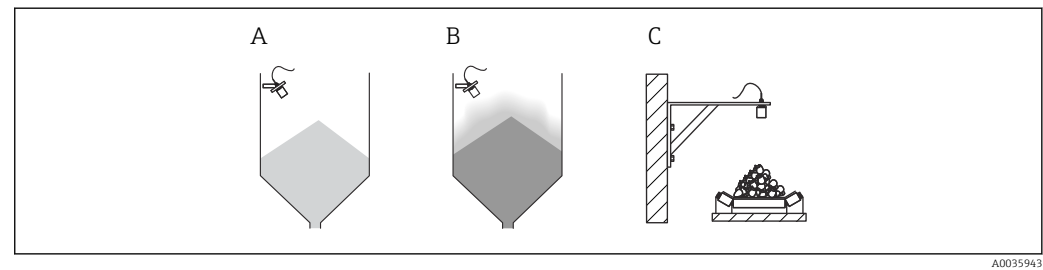

Image: Barrier Schüttgütern
Image: Barrier Schüttgütern

- A Standard Fest.
- B Staubig
- C Bandbelegung

#### Bedeutung der Optionen

- Standard fl.
  - Für Flüssigkeitsanwendungen, die in keine der folgenden Gruppen passen.
  - Durchschnittliche Filterwerte und Integrationszeit
- Oberfl. ruhig
  - Für Lagertanks mit Tauchrohr oder Bodenbefüllung
  - Große Filterungsbreite und Integrationszeit
    - $\rightarrow$  ruhiger Messwert, genaue Messung, langsame Reaktion
- Oberfl.unruhig
  - Für Lager- und Puffertanks mit unruhiger Oberfläche durch freie Befüllung, Mischdüsen oder kleinen Bodenrührer
  - Filter zur Beruhigung des Eingangssignals werden betont.
  - → ruhiger Messwert, mittelschnelle Reaktion
- zus. Rührwerk
  - Für bewegte Oberflächen durch Rührwerke (evtl. mit Trombenbildung)
  - Filter zur Beruhigung des Eingangssignals werden auf große Werte gesetzt.
     → beruhigter Messwert, mittelschnelle Reaktion
- schnelle Änder.
  - Für schnelle Füllstandänderungen, besonders in kleinen Tanks
  - Filter werden auf kleine Werte gesetzt.
    - $\rightarrow$  schnelle Reaktion, evtl. unruhiger Messwert
- Standard Fest.
  - Für Schüttgut-Anwendungen, die in keine der folgenden Gruppen passen.
  - Durchschnittliche Filterwerte und Integrationszeit
- Staubig
  - Für staubige Schüttgüter
  - Filter werden so eingestellt, dass auch noch relativ schwache Nutzsignale erkannt werden.
- Bandbelegung
  - Für Schüttgüter mit schneller Füllstandänderung (z.B. auf Förderbändern)
  - Filter werden auf kleine Werte gesetzt.
  - → schnelle Reaktion, evtl. unruhiger Messwert
- Test:Filt. aus

Nur für Service und Diagnose Alle Filter sind ausgeschaltet.

#### 1.1.3 Parameterseite "FST N Leer Abgl."

Navigation $\blacksquare$ Füllstand  $\rightarrow$  Füllstand (FST) N  $\rightarrow$  Grundabgleich  $\rightarrow$  FST N Leer<br/>Abgl.

| Leer E                  |                                                                           |
|-------------------------|---------------------------------------------------------------------------|
| Navigation              | □ $□$ Füllstand → Füllstand N → Grundabgleich → FST N Leer Abgl. → Leer E |
| Beschreibung            | Leerdistanz <b>E</b> angeben.                                             |
| Eingabe                 | Abhängig vom Sensor                                                       |
| Werkseinstellung        | Maximaler Messbereich des Sensors                                         |
| Zusätzliche Information | A003591                                                                   |

E 4 Definition der Leerdistanz "E"

**E** darf nicht tiefer reichen als bis zu dem Punkt, an dem die Ultraschallwelle auf den Tankboden trifft.

#### 1.1.4 Parameterseite "FST N Voll Abgl."

NavigationImage: Füllstand  $\rightarrow$  Füllstand (FST) N  $\rightarrow$  Grundabgleich  $\rightarrow$  FST N Voll<br/>Abgl.

| Voll F                  |                                                                                                    |
|-------------------------|----------------------------------------------------------------------------------------------------|
| Navigation              | Image: Big Stand → Füllstand (FST) N → Grundabgleich → FST N Voll Abgl. → Voll F                                                                                                    |
| Beschreibung            | Messspanne <b>F</b> angeben.                                                                                                    |
| Eingabe                 | Abhängig vom Sensor                                                                                                    |
| Werkseinstellung        | Abhängig vom Sensor                                                                                                    |
| Zusätzliche Information | Image: Source of the set of the set of t |

#### Blockdistanz

NavigationImage: Füllstand → Füllstand (FST) N → Grundabgleich → FST N Voll Abgl. → BlockdistanzBeschreibungZeigt die Blockdistanz (BD) des Sensors.

#### 1.1.5 Parmeterseite "FST N Einheit"

Navigation $\blacksquare \blacksquare$ Füllstand  $\rightarrow$  Füllstand (FST) N  $\rightarrow$  Grundabgleich  $\rightarrow$  FST N Einheit

| Einh. Füllstand         |                                                                                                    |
|-------------------------|----------------------------------------------------------------------------------------------------|
| Navigation              | Image: Big Stand → Füllstand (FST) N → Grundabgleich → FST N Einheit → Einh. Füllstand                       |
| Beschreibung            | Füllstandeinheit wählen.                                                                                     |
| Auswahl                 | <ul> <li>m</li> <li>mm</li> <li>ft</li> <li>inch</li> <li>%</li> </ul>                                       |
| Werkseinstellung        | %                                                                                                    |
| Zusätzliche Information | Wenn keine Linearisierung durchgeführt wird, wird der Füllstand linear in dieser Einheit ausgegeben.         |
|                         | Nach Änderung der Füllstandeinheit die Schaltpunkte von Grenzwert- und Pumpens-<br>teuerungsrelais anpassen. |

| Füllstand N             |                                                                                                    |
|-------------------------|----------------------------------------------------------------------------------------------------|
| Navigation              | Image: Big Big Big Big Big Big Big Big Big Big                                                                                                    |
| Beschreibung            | Zeigt momentan gemessenen Füllstand <b>F</b> .                                                                                                    |
| Zusätzliche Information | La constant<br>La constant<br>La co |

6 Definition des Füllstand "F"

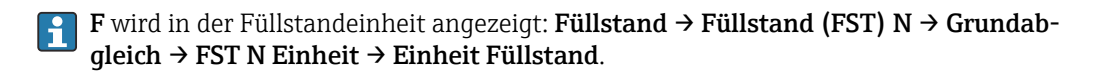

#### Distanz

Navigation

□ = Füllstand → Füllstand (FST) N → Grundabgleich → FST N Einheit → Distanz

Beschreibung

Zeigt Distanz **D** zwischen Referenzpunkt des Sensors und Füllgutoberfläche.

Zusätzliche Information

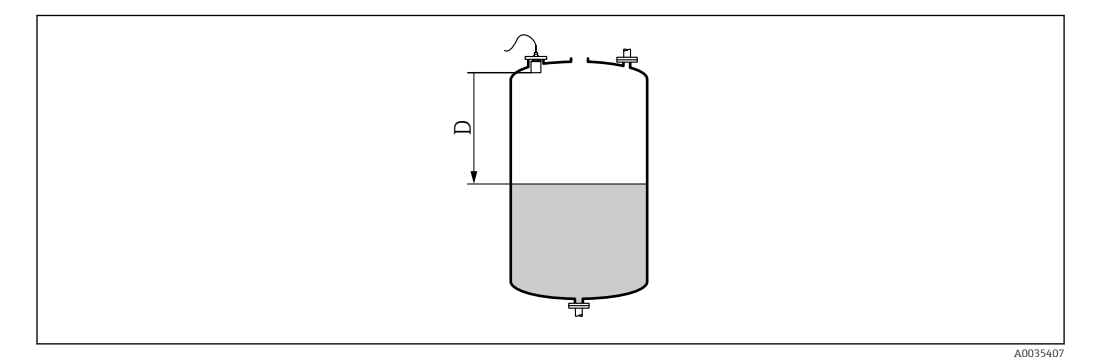

☑ 7 Definition der Distanz "D"

D wird in der Längeneinheit angezeigt: Gerätekonfig. → Betriebsparameter → Längeneinheit.

Wenn der angezeigte Wert von der tatsächlichen Distanz abweicht: Störechoausblendung durchführen.

#### 1.1.6 Parameterseite "FST N Linearisier"

#### Verwendung der Linearisierung

Die Linearisierung dient zur Umrechnung des Füllstands in beliebige Einheiten. Insbesondere lässt sich mit ihr das Volumen oder die Masse in einem beliebig geformten Behälter bestimmen. Prosonic S stellt verschiedene typische Linearisierungsformen zur Verfügung. Außerdem lässt sich für beliebig geformte Behälter eine Linearisierungstabelle eingeben.

□ □ Füllstand → Füllstand (FST) N → Grundabgleich → FST N Line-Navigation arisier

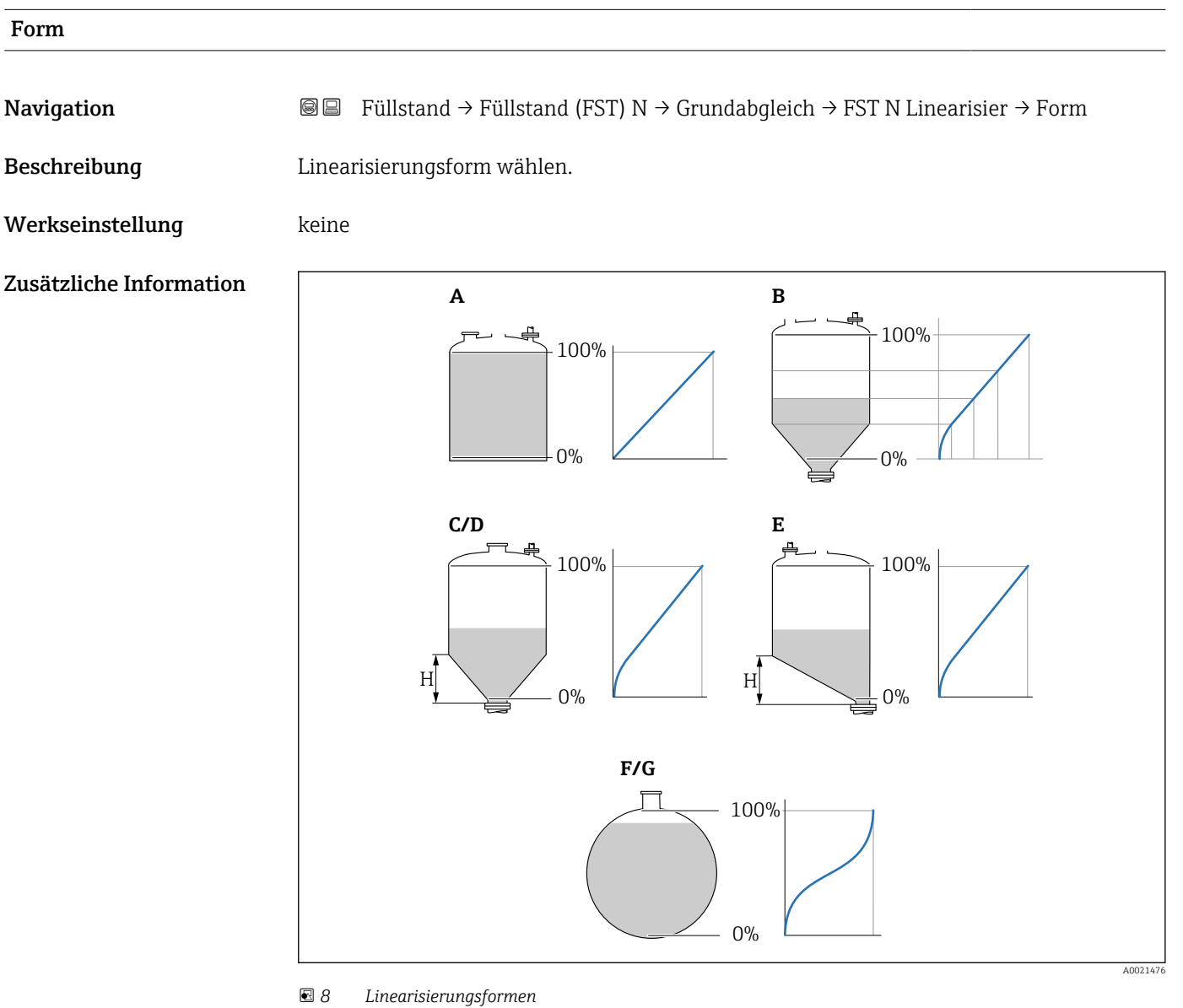

- Α linear
- В Tabelle
- Pyramidenboden С
- D Konischer Boden Ε Fl. Schrägboden
- F
- Kugeltank G zyl. liegend
- Endress+Hauser

| Kundeneinheit           |                                                                                                    |
|-------------------------|----------------------------------------------------------------------------------------------------|
| Navigation              | Image: Big Big Big Big Big Big Big Big Big Big                                                                                                    |
| Voraussetzung           | Form ≠ keine                                                                                                    |
| Beschreibung            | Einheit für den linearisierten Wert wählen.                                                                                                    |
| Zusätzliche Information | <ul> <li>Die Einheit dient nur zur Anzeige. Eine Umrechnung der Werte erfolgt nicht.</li> <li>Um eine Einheit einzugeben, die nicht in der Auswahlliste vorkommt:<br/>Option "Anwender spez." wählen. Dann die Einheit in Parameter "Freitext" eingeben.</li> </ul> |
| Freitext                |                                                                                                    |
| Navigation              |                                                                                                    |
| Voraussetzung           | Kundeneinheit = Anwender spez.                                                                                                    |
| Beschreibung            | Einheitenzeichen für den linearisierten Wert angeben.                                                                                                    |
| Eingabe                 | Max. 5 alphanumerische Zeichen                                                                                                    |
| Endwert Messber.        |                                                                                                    |
| Navigation              | Image: Big Füllstand → Füllstand (FST) N → Grundabgleich → FST N Linearisier → Endwert Messber.                                                                                                    |
| Voraussetzung           | Form ≠ keine oder Tabelle                                                                                                    |
| Beschreibung            | Maximalen Behälterinhalt in der Kundeneinheit angeben.                                                                                                    |
| Zusätzliche Information | Bei <b>Form = Kugeltank</b> oder <b>zyl. liegend</b> muss sich <b>Endwert Messber.</b> immer auf der vollständig gefüllten Tank beziehen.                                                                                                    |
| Durchmesser             |                                                                                                    |

| Navigation    | Image: Big Stand → Füllstand (FST) N → Grundabgleich → FST N Linearisier → Durchmes ser |
|---------------|-----------------------------------------------------------------------------------------|
| Voraussetzung | Form = zyl. liegend oder Kugeltank                                                      |
| Beschreibung  | Behälterdurchmesser D angeben.                                                          |

| Zwischenhöhe (H)        |                                                                                                    |
|-------------------------|----------------------------------------------------------------------------------------------------|
| Navigation              | Image: Big Big Big Big Big Big Big Big Big Big                                                                                                    |
| Voraussetzung           | Form = Fl. Schrägboden, Pyramidenboden oder Konischer Boden                                                                                                    |
| Beschreibung            | Zwischenhöhe H angeben.                                                                                                    |
| Zusätzliche Information | Image: Second second secon |
| Modus                   |                                                                                                    |

Navigation

□ □ Füllstand → Füllstand (FST) N → Grundabgleich → FST N Linearisier → Modus

Angeben, ob sich die Linearisierung auf den Füllstand oder den Leerraum bezieht.

Beschreibung

Werkseinstellung

Zusätzliche Information

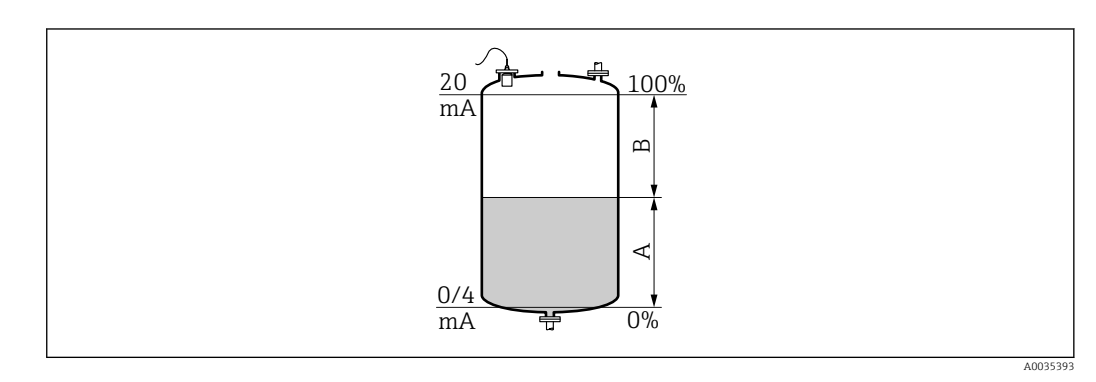

🖻 10 Definition von Füllstand und Leerraum

A Füllstand

Füllstand

B Leerraum

# Bearbeiten Navigation Image: Füllstand → Füllstand (FST) N → Grundabgleich → FST N Linearisier → Bearbeiten Voraussetzung Form = Tabelle

#### Beschreibung

Eingabemodus für die Linearisierungstabelle wählen.

#### Zusätzliche Information

#### Bedeutung der Optionen

lesen

Der Tabelleneditor wird geöffnet. Die bestehende Tabelle kann gelesen aber nicht geändert werden.

manuell

Der Tabelleneditor wird geöffnet. Tabellenpunkte können eingegeben und geändert werden.

halbautomat.

Der Tabellen-Editor wird geöffnet. Der Füllstandswert wird jeweils vom Prosonic S automatisch eingelesen. Der zugehörige linearisierte Wert muss vom Anwender eingegeben werden.

löschen

Die Linearisierungstabelle wird gelöscht.

#### **Bedingungen für die Linearisierungstabelle:**

- Bis zu 32 Wertepaare "Füllstand Volumen"
- Monoton fallend oder monoton steigend

#### Tabelleneditor

Bedingungen an die Linearisierungstabelle:

- Bis zu 32 Wertepaare "Füllstand zu Volumen"
  - Monoton steigend oder monoton fallend. (Die Monotonie wird beim Aktivieren der Tabelle gepr
    üft.)
  - Muss nach der Eingabe durch Parameter Status Tabelle aktiviert werden.

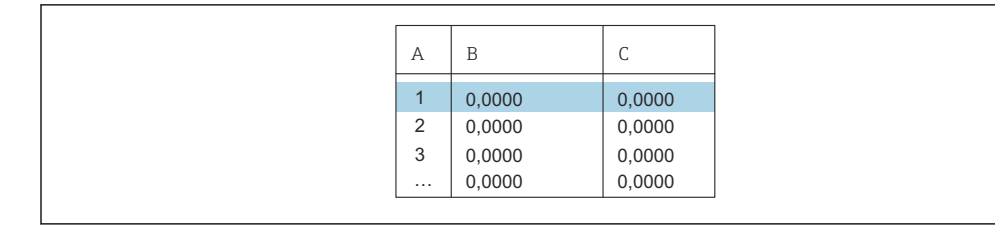

A Nummer der Zeile

B Spalte für Füllstand

C Spalte für Werte

1. 🛛 🚛 💶 drücken, um zur nächsten Zeile zu springen.

2. 🚛 🚛 drücken, um zur vorherigen Zeile zu springen.

3. drücken, um die markierte Zeile zur Bearbeitung zu öffnen.

| А           | В                                    | С                                    |
|-------------|--------------------------------------|--------------------------------------|
| 1<br>2<br>3 | 0,0000<br>0,0000<br>0,0000<br>0,0000 | 0,0000<br>0,0000<br>0,0000<br>0,0000 |

A Nummer der Zeile

B Spalte für Füllstand

C Spalte für Werte

drücken, oder drücken, um innerhalb der Tabelle zu navigieren.
 drücken, oder drücken, um innerhalb der Spalte mit den Zeilennummern zu navigieren.

A0040751

**3. 4** drücken, um die gesamte Zeile zu löschen, einzufügen oder zu verschieben.

Durch Drücken von **Escape** kehrt der Benutzer zum vorherigen Schritt zurück.

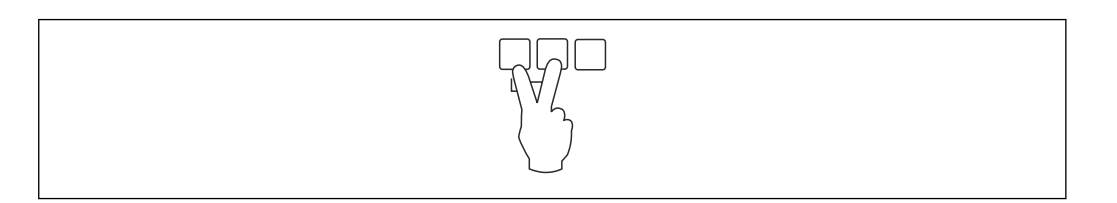

| Status Tabelle          |                                                                                                    |
|-------------------------|----------------------------------------------------------------------------------------------------|
| Navigation              | Image: Bell Stand → Füllstand (FST) N → Grundabgleich → FST N Linearisier → Status Tabelle                                                                                                    |
| Beschreibung            | Linearisierungstabelle aktivieren oder deaktivieren.                                                                                                    |
| Zusätzliche Information | <ul> <li>Bedeutung der Optionen</li> <li>Aktiviert <ul> <li>Der linearisierte Wert wird ausgegeben.</li> </ul> </li> <li>Deaktiviert <ul> <li>Der unlinearisierte Wert wird ausgegeben.</li> </ul> </li> </ul> |
|                         | Bei Wahl der Option <b>Deaktiviert</b> bleibt die Tabelle im Gerät gespeichert. Sie kann jederzeit wieder aktiviert werden.                                                                                    |

#### 1.1.7 Parameterseite "FST N Messw. prüf." (Störechoausblendung)

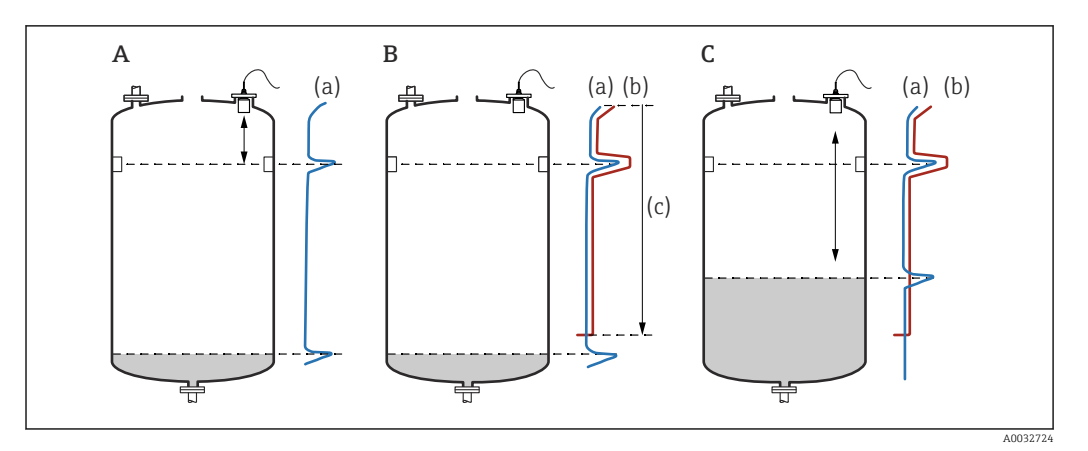

#### 🗷 11 Funktionsweise der Störechoausblendung

- A Die Echokurve (a) enthält ein Störecho und das Füllstandecho. Ohne Ausblendung wird das Störecho ausgewertet.
- *B* Die Störechoausblendung erstellt die Ausblendungskurve (b). Diese unterdrückt alle Echos, die sich innerhalb des Ausblendungsbereichs (c) befinden.
- C Anschließend werden nur noch Echos ausgewertet, die über der Ausblendungskurve liegen. Das Störecho liegt unterhalb der Ausblendungskurve und wird deswegen nicht mehr ausgewertet.

#### **I** Um alle Störechos zu erfassen:

- Störechoausblendung bei möglichst kleinem Füllstand durchführen (ideal: leerer Behälter).
- Falls der Behälter sich während der Inbetriebnahme nicht entleeren lässt: Vorläufige Störechoausblendung bei teilbefülltem Behälter aufnehmen. Störechoausblendung wiederholen, wenn der Füllstand das erste Mal nahezu 0% erreicht.

Navigation

 $\label{eq:Fullstand} \fbox{Füllstand} \rightarrow \texttt{Füllstand} \ (\texttt{FST}) \ \texttt{N} \rightarrow \texttt{Grundabgleich} \rightarrow \texttt{FFST} \ \texttt{N}$  Messw. prüf.

| akt. Distanz N |                                                                                                    |
|----------------|----------------------------------------------------------------------------------------------------|
| Navigation     | Image: Big Füllstand → Füllstand (FST) N → Grundabgleich → FST N Messw. pr üf. → akt. Distanz N                                                                                          |
| Beschreibung   | Zeigt die gemessene Distanz D zwischen Sensormembran und Produktoberfläche.                                                                                                    |
| Distanz prüfen |                                                                                                    |
| Navigation     | Image: Big Stand → Füllstand (FST) N → Grundabgleich → FST N Messw. prüf. → Distanz prüfen                                                                                               |
| Beschreibung   | Prüfen, ob die angezeigte Distanz d mit der tatsächlichen Distanz D übereinstimmt.<br>Abhängig von der gewählten Option schlägt das Gerät einen geeigneten Ausblendungsbe-<br>reich vor. |

#### Zusätzliche Information

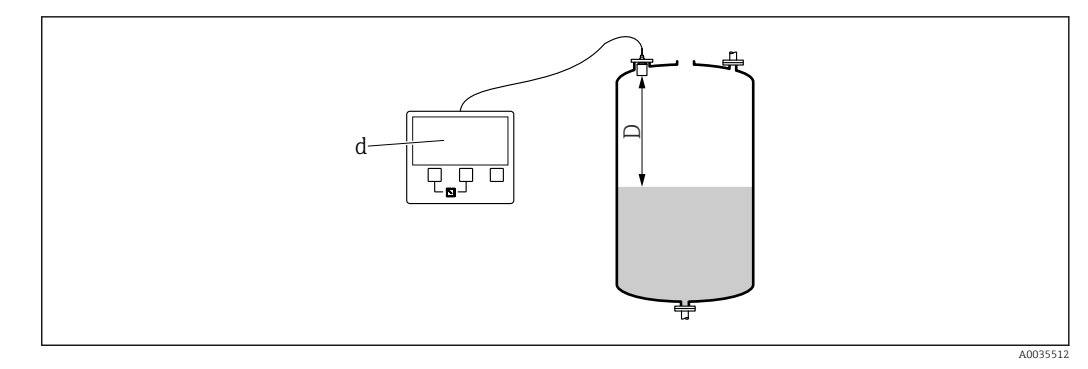

🖻 12 Angezeigte Distanz d und tatsächliche Distanz D

#### Bedeutung der Optionen

```
Distanz = ok
```

- Zu wählen, wenn d = D.
- Dist. zu klein
  - Zu wählen, wenn d < D.
- Dist. zu groß
  - Zu wählen, wenn d > D.

Dieser Fehler ist nicht auf ein Störecho zurückzuführen. Deswegen wird keine Störechoausblendung durchgeführt. Zur Behebung des Fehlers folgende Parameter prüfen:

- Tankgeometrie
- Medium Eigensch.
- Messbedingungen
- Dist.unbekannt

Zu wählen, wenn D unbekannt ist. Es wird keine Störechoausblendung durchgeführt.

manuell

Zu wählen, um den Ausblendungsbereich manuell im Parameter **Bereich Ausblend** festzulegen.

#### 1.1.8 Parameterseite "FST N Dist.Ausbl."

Navigation

■ = Füllstand → Füllstand (FST) N → Grundabgleich → FST N Dist.Ausbl.

| Bereich Ausblend        |                                                                                                    |
|-------------------------|----------------------------------------------------------------------------------------------------|
| Navigation              | Image: Big Stand → Füllstand (FST) N → Grundabgleich → FST N Dist.Ausbl. → Bereich Ausblend                                                                                                    |
| Beschreibung            | Ausblendungsbereich festlegen.                                                                                                    |
| Zusätzliche Information | <ul> <li>Für Distanz prüfen = Distanz ok oder Dist. zu klein ist bereits ein passender Ausblendungsbereich eingetragen.</li> <li>Für Distanz prüfen = manuell einen passenden Ausblendungsbereich eingeben.</li> </ul> |

| Starte Ausblend.        |                                                                                                    |  |  |  |
|-------------------------|----------------------------------------------------------------------------------------------------|--|--|--|
| Navigation              |                                                                                                    |  |  |  |
| Beschreibung            | Aufnahme der Ausblendungskurve starten.                                                                                                    |  |  |  |
| Zusätzliche Information | <ul> <li>Bedeutung der Optionen</li> <li>ja <ul> <li>ja</li> <li>Die Ausblendungskurve wird aufgenommen.</li> </ul> </li> <li>nein <ul> <li>Es wird keine Ausblendungskurve aufgenommen.</li> </ul> </li> </ul> |  |  |  |

#### 1.1.9 Parameterseite "FST N Status"

Navigation  $\square$  Füllstand  $\rightarrow$  Füllstand (FST) N  $\rightarrow$  Grundabgleich  $\rightarrow$  FST N Status

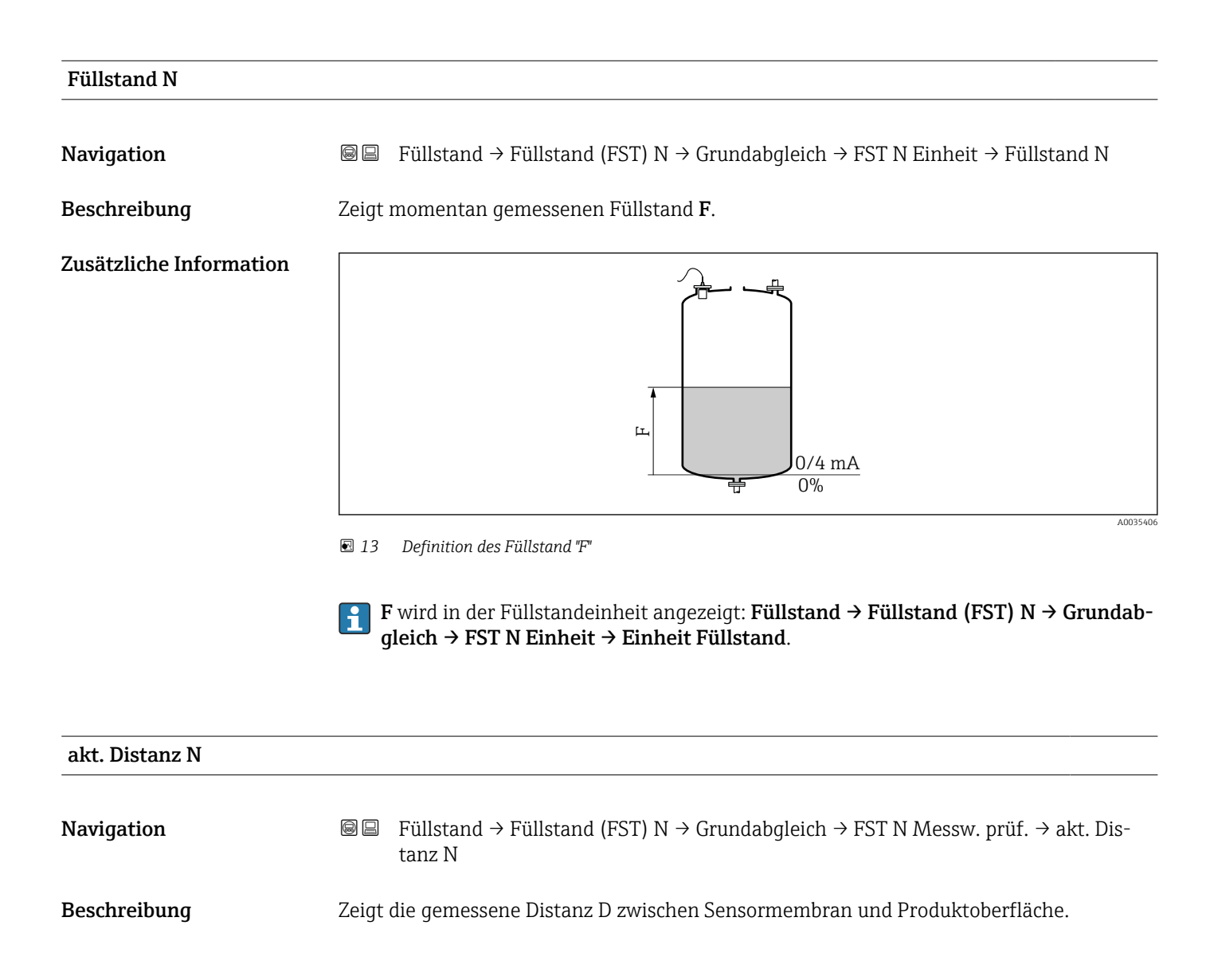

| Status       |                                                                           |
|--------------|---------------------------------------------------------------------------|
| Navigation   | □ □ Füllstand → Füllstand (FST) N → Grundabgleich → FST N Status → Status |
| Beschreibung | Status der Störechoausblendung festlegen.                                 |

#### Zusätzliche Information

#### Bedeutung der Optionen

- Ausbl. aktiv
  - Die Ausblendungskurve wird bei der Signalauswertung berücksichtigt.
- Ausbl. inaktiv
  - Die Ausblendungskurve wird bei der Signalauswertung nicht berücksichtigt. Sie bleibt aber im Gerät gespeichert.
- Ausbl. Löschen

Die bestehende Ausblendungskurve wird gelöscht.

| 1.2 | Untermenü | "erweit. | Abgleich" |
|-----|-----------|----------|-----------|
|     |           |          |           |

#### 1.2.1 Parameterseite "FST N Dist.Ausbl."

→ 🗎 20

#### 1.2.2 Parameterseite "FST N Messw. prüf."

Navigation $\textcircled{B} \boxminus$ Füllstand  $\rightarrow$  Füllstand (FST) N  $\rightarrow$  erweit. Abgleich  $\rightarrow$  FST N<br/>Messw. prüf.

| Korrektur               |                                                                                                |
|-------------------------|------------------------------------------------------------------------------------------------|
| Navigation              | B Füllstand → Füllstand (FST) N → erweit. Abgleich → FST N Messw. prüf. → Korrek-<br>tur       |
| Beschreibung            | Distanzkorrektur angeben.                                                                      |
| Werkseinstellung        | 0 mm                                                                                           |
| Zusätzliche Information | Der eingegebene Wert wird vor der Berechnung des Füllstands zur gemessenen Distanz<br>addiert. |

#### 1.2.3 Parameterseite "FST N Korrektur"

Navigation $\blacksquare \square$ Füllstand  $\rightarrow$  Füllstand (FST) N  $\rightarrow$  erweit. Abgleich  $\rightarrow$  FST N Korrektur

| Füllhöhenkorrekt        |                                                                                                   |
|-------------------------|---------------------------------------------------------------------------------------------------|
| Navigation              | Image: Big Füllstand → Füllstand (FST) N → erweit. Abgleich → FST N Korrektur → Füllhöhen-korrekt |
| Beschreibung            | Füllhöhenkorrektur angeben.                                                                       |
| Werkseinstellung        | 0 mm                                                                                              |
| Zusätzliche Information | Der eingegebene Wert wird zum gemessenen Füllstand addiert.                                       |
|                         | Bei aktiver Linearisierung:<br>Zur Linearisierung wird der korrigierte Füllstand verwendet.       |

#### 1.2.4 Parameterseite "FST N Blockdistanz"

Navigation $\boxdot$  Füllstand  $\rightarrow$  Füllstand (FST) N  $\rightarrow$  erweit. Abgleich  $\rightarrow$  FST N<br/>Blockdistanz

| Blockdistanz |                                          |
|--------------|------------------------------------------|
| Navigation   |                                          |
| Beschreibung | Zeigt die Blockdistanz (BD) des Sensors. |

#### 1.2.5 Parameterseite "FST N Begrenzung"

Navigation

Image: Big Füllstand → Füllstand (FST) N → erweit. Abgleich → FST N Begrenzung

| Begrenzung              |                                                                                                    |
|-------------------------|----------------------------------------------------------------------------------------------------|
| Navigation              | Image: Big Public Public P |
| Beschreibung            | Angeben, ob der Messwert nach oben oder unten begrenzt werden soll.                                                                                                    |
| Zusätzliche Information | <ul> <li>Bedeutung der Optionen</li> <li>aus<br/>Der Messwert ist nicht begrenzt.</li> <li>Untere Grenze<br/>Der Messwert ist nach unten begrenzt. Der Grenzwert wird im Parameter Untere Grenze<br/>definiert.</li> <li>Obere Grenze<br/>Der Messwert ist nach oben begrenzt. Der Grenzwert wird im Parameter Obere Grenze<br/>definiert.</li> <li>Unt./Ob.Grenze<br/>Der Messwert ist nach oben und unten begrenzt. Die Grenzwerte werden in den Parameter<br/>tern Untere Grenze und Obere Grenze definiert.</li> </ul>                                                                                                    |
| Obere Grenze            |                                                                                                    |
| Navigation              | Image: Big Füllstand → Füllstand (FST) N → erweit. Abgleich → FST N Begrenzung → Obere Grenze                                                                                                    |
| Voraussetzung           | Begrenzung = Obere Grenze oder Unt./Ob.Grenze                                                                                                    |

Beschreibung Obere Grenze für den Messwert angeben.

| Untere Grenze |                                                                                                |
|---------------|------------------------------------------------------------------------------------------------|
| Navigation    | Image: Big Füllstand → Füllstand (FST) N → erweit. Abgleich → FST N Begrenzung → Untere Grenze |
| Voraussetzung | Begrenzung = Untere Grenze oder Unt./Ob.Grenze                                                 |
| Beschreibung  | Untere Grenze für den Messwert angeben.                                                        |

#### 1.3 Untermenü "Simulation"

#### 1.3.1 Parameterseite "FST N Simulation"

Navigation $\blacksquare \blacksquare$ Füllstand  $\rightarrow$  Füllstand (FST) N  $\rightarrow$  Simulation  $\rightarrow$  FST N Simulation

# Simulation Navigation Beschreibung Simulationsmodus wählen Werkseinstellung Sim. aus Zusätzliche Information Bedeutung der Optionen • Sim. aus Keine Simulation (gewöhnlicher Messbetrieb) • Sim. aus

Sim. Füllstand

In Parameter **Sim. Füll. Wert** einen Füllstand eingeben. Der angezeigte Messwert und der Signalausgang folgen diesem Wert.

Sim. Volumen
 In Parameter Sim. Volumenwert ein Volumen oder Gewicht eingeben (je nach Linearisierung). Der angezeigte Messwert und der Signalausgang folgen diesem Wert.

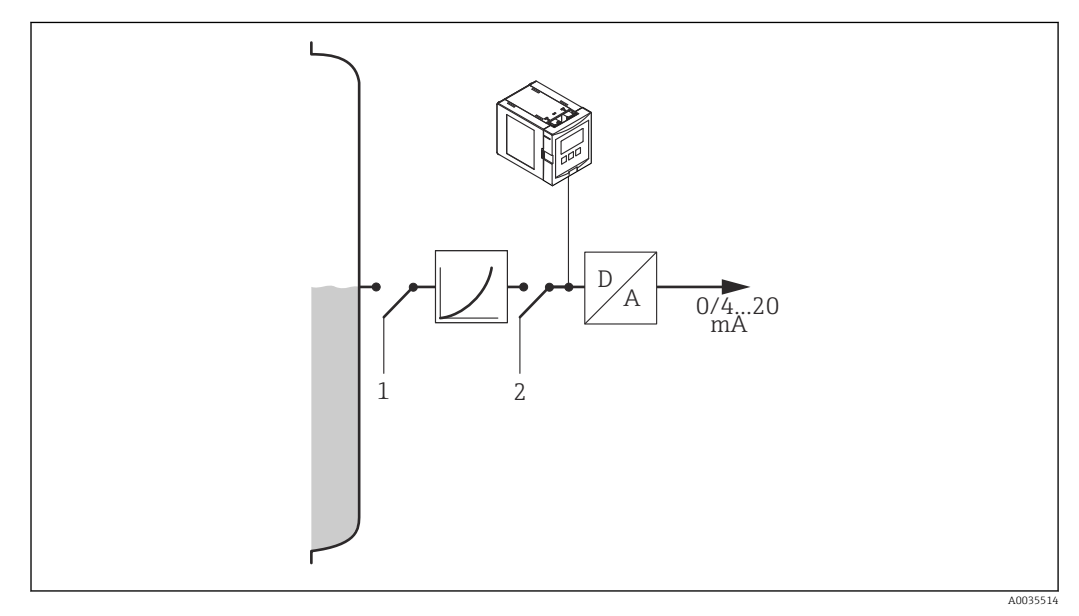

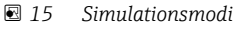

- 1 Füllstandsimulation
- 2 Volumensimulation

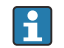

Bei aktiver Simulation gibt das Gerät eine entsprechende Fehlermeldung aus.

| Sim. Füll. Wert  |                                                                                                  |
|------------------|--------------------------------------------------------------------------------------------------|
|                  |                                                                                                  |
| Navigation       | $\blacksquare$ = Füllstand → Füllstand (FST) N → Simulation → FST N Simulation → Sim. Füll. Wert |
| Voraussetzung    | Simulation = Sim. Füllstand                                                                      |
| Beschreibung     | Zu simulierenden Füllstand eingeben.                                                             |
|                  |                                                                                                  |
|                  |                                                                                                  |
| Sim. Volumenwert |                                                                                                  |
|                  |                                                                                                  |
| Navigation       | $\square$ = Füllstand → Füllstand (FST) N → Simulation → FST N Simulation → Sim. Volumenwert     |
| Voraussetzung    | Simulation = Sim. Volumen                                                                        |
| Beschreibung     | Zu simulierendes Volumen eingeben.                                                               |

#### 2 Menü "Sicherheitseinst."

#### 2.1 Parameterseite "Ausg. Echoverlust"

*Navigation*  $\square$  Sicherheitseinst.  $\rightarrow$  Ausg. Echoverlust

| Füllstand N             |                                                                                                    |
|-------------------------|----------------------------------------------------------------------------------------------------|
| Navigation              |                                                                                                    |
| Beschreibung            | Verhalten des Füllstandsignals bei Echoverlust festlegen.                                                                                                    |
| Zusätzliche Information | <ul> <li>Bedeutung der Optionen</li> <li>Halten Der Füllstandwert bei Auftreten des Echoverlusts wird gehalten. </li> <li>Rampe %/min Nach der eingestellten Verzögerungszeit (Parameterseite Verzög. Echoverl.) wird der Füllstandausgang mit einer einstellbaren Rampe (Parameter Rampe FST N) gegen 0 % (bei negativer Rampe) bzw. 100 % (bei positiver Rampe) geführt. </li> <li>anwenderspez. Nach der eingestellten Verzögerungszeit (Parameterseite Verzög. Echoverl.) nimmt der  Füllstandausgang den im Parameter Wert Füllstand N definierten Wert an. </li> <li>Alarm Nach der eingestellten Verzögerungszeit (Parameterseite Verzög. Echoverl.) geht das  Gerät in den Alarmzustand. </li> </ul> |

| Rampe FST N   |                                                                                                    |
|---------------|----------------------------------------------------------------------------------------------------|
| Navigation    | Image: Boost and Boost and Boos |
| Voraussetzung | Füllstand N = Rampe %/min                                                                                                    |
| Beschreibung  | Steigung der Rampe bei Echoverlust definieren.<br>Finheit: Prozent des Messbereichs pro Minute                                                                                                    |

#### Zusätzliche Information

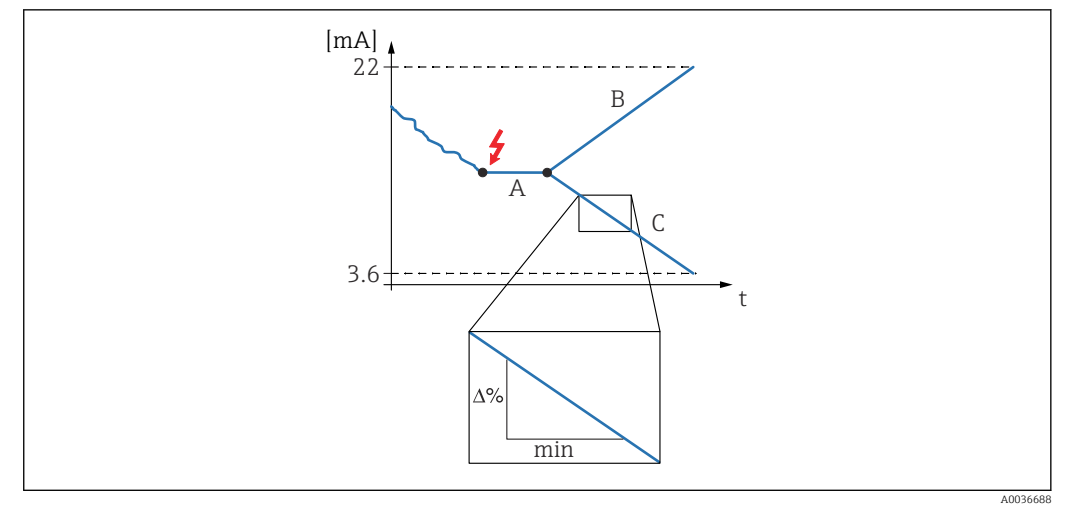

- 16 Rampe bei Echoverlust
- Verzögerungszeit Positive Rampe Negative Rampe Α
- В
- С

#### Wert Füllstand N

| Navigation    | $\textcircled{B} \boxminus \text{ Sicherheitseinst.} \rightarrow \text{Ausg. Echoverlust} \rightarrow \text{Wert Füllstand N}$ |
|---------------|----------------------------------------------------------------------------------------------------|
| Voraussetzung | Füllstand N = anwenderspez.                                                                                                    |
| Beschreibung  | Wert des Füllstandsignals bei Echoverlust definieren.                                                                          |

#### 2.2 Parameterseite "Verzög. Echoverl."

Navigation  $\textcircled{\mbox{$\square$}}$  Sicherheitseinst.  $\rightarrow$  Verzög. Echoverl.

| Verzö. Sensor N         |                                                                                                    |
|-------------------------|----------------------------------------------------------------------------------------------------|
| Navigation              | Image: Boosting Signature Image: Boosting Signature |
| Beschreibung            | Verzögerungszeit für Echoverlust definieren.                                                                                                    |
| Werkseinstellung        | 60 s                                                                                                    |
| Zusätzliche Information | Nach einem Echoverlust lässt Prosonic S diese Zeit verstreichen, bevor "Ausg. Echoverlust"<br>aktiv wird. Auf diese Weise wird vermieden, dass kurzzeitige Störungen die Messung<br>unnötig unterbrechen.                                                                                                    |

#### 2.3 Parameterseite "Sicherheitsabst."

Navigation  $\square$  Sicherheitseinst.  $\rightarrow$  Sicherheitsabst.

 Sich. Abst.Sen N

 Navigation
 Image: Sicherheitseinst. → Sicherheitsabst. → Sich. Abst.Sen N

 Beschreibung
 Sicherheitsabstand für Sensor N definieren.

 Zusätzliche Information
 Definition des Sicherheitsabstands

\_\_\_\_1

■ 17 Definition des Sicherheitsabstands

1 Blockdistanz des Sensors (abhängig vom Sensortyp)

2 Sicherheitsabstand

A003668

Der Sicherheitsabstand schließt sich unmittelbar an die Blockdistanz an. Wenn der Füllstand in den Sicherheitsabstand gelangt, erzeugt Prosonic S eine Warnung oder einen Alarm.

Anwendungsbeispiel: Überflutungserkennung bei Sensor FDU90 mit Überflutungsschutzhülse

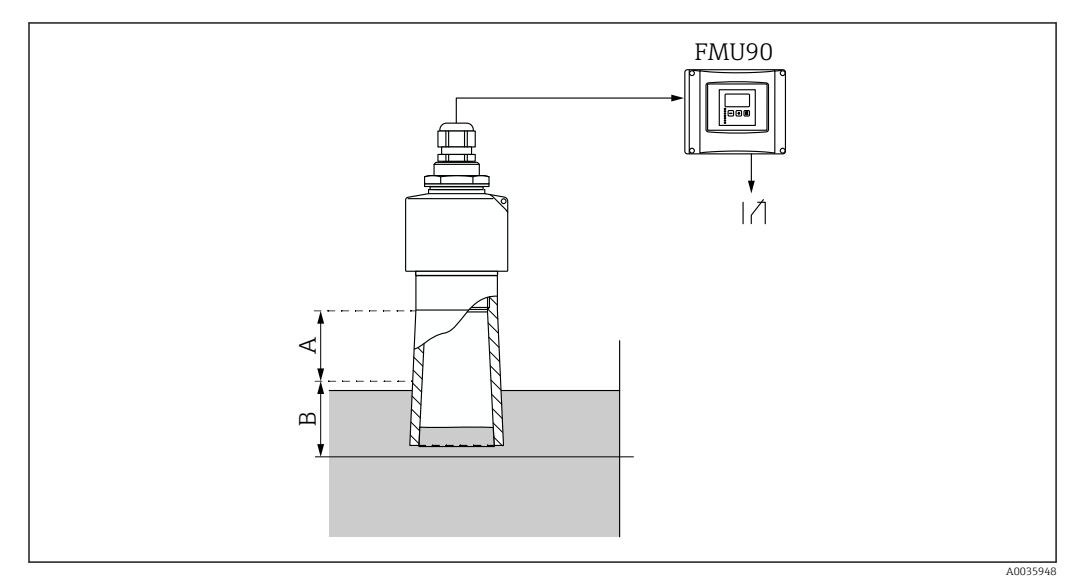

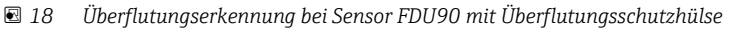

- A Blockdistanz FDU90 = 7 cm (2,8 in)
- B Sicherheitsabstand einstellen auf 4 cm (1,6 in)
- Um Überflutung zu detektieren: Sicherheitsabstand einstellen auf 4 cm (1,6 in). Es wird dann eine Warnung oder ein Alarm generiert, kurz bevor der Füllstand die Überflutungsschutzhülse erreicht.
- Um detektierte Überflutung anzuzeigen: Diagnoserelais parametrieren mit Zuordnung M = Sicherheitsabst. Sensor N erreicht

#### 2.4 Parameterseite "Im Sicherh.abst."

Navigation  $\square$  Sicherheitseinst.  $\rightarrow$  Im Sicherh.abst.

| In Sich.Abst.S N        |                                                                                                    |
|-------------------------|----------------------------------------------------------------------------------------------------|
| Navigation              | In Sicherheitseinst. → Im Sicherh.abst. → In Sich.Abst.S N                                                                                                    |
| Beschreibung            | Reaktion des Geräts bei Unterschreiten des Sicherheitsabstands festlegen.                                                                                                    |
| Zusätzliche Information | <ul> <li>Bedeutung der Optionen</li> <li>Warnung Das Gerät gibt eine Warnung (A01651 bis A10651) aus, misst aber weiter. Wenn der Füllstand den Sicherheitsabstand wieder verlässt, verschwindet die Warnung. </li> <li>Alarm Das Gerät geht in einen definierten Ausgangszustand (Parameterseite Ausgang bei Alarm). Außerdem wird eine Warnung (A01651 bis A10651) ausgegeben. Wenn der Füllstand den Sicherheitsabstand wieder verlässt, verschwindet die Warnung und das Gerät misst weiter. </li> <li>Selbsthaltung Das Gerät geht in einen definierten Ausgangszustand (Parameterseite Ausgang bei Alarm). Außerdem wird eine Warnung (A01651 bis A10651) ausgegeben. Wenn der Füllstand den Sicherheitsabstand wieder verlässt, verschwindet die Warnung und das Gerät misst weiter. Selbsthaltung Das Gerät geht in einen definierten Ausgangszustand (Parameterseite Ausgang bei Alarm). Außerdem wird eine Warnung (A01651 bis A10651) ausgegeben. Wenn der Füllstand den Sicherheitsabstand verlässt, bleibt der Alarmzustand erhalten. Erst nach einem Reset der Selbsthaltung (Parameter Zurücksetz. Sen N) verschwindet die Warnung und das Gerät misst weiter.</li></ul> |

| Zurücksetz. Sen N       |                                                                                                    |
|-------------------------|----------------------------------------------------------------------------------------------------|
| Navigation              |                                                                                                    |
| Voraussetzung           | In Sich.Abst.S N = Selbsthaltung                                                                                                    |
| Beschreibung            | Option <b>ja</b> wählen, um den Alarm zurückzusetzen.                                                                                                    |
| Zusätzliche Information | <ul> <li>Bedeutung der Optionen</li> <li>nein <ul> <li>Der Alarm bleibt aktiv.</li> </ul> </li> <li>ja <ul> <li>Der Alarm wird zurückgesetzt. Die Messung wird fortgesetzt.</li> </ul> </li> </ul> |

#### 2.5 Parameterseite "Reakt. Übertemp."

| Übertemp. Sen N (N = 1 - 10) |                                                                                                    |
|------------------------------|----------------------------------------------------------------------------------------------------|
| Navigation                   | Image: Big Sicherheitseinst. → Reakt. Übertemp. → Übertemp. Sen N                                                                                                    |
| Beschreibung                 | Verhalten bei Überschreiten der maximalen Sensortemperatur festlegen.                                                                                                    |
| Zusätzliche Information      | <ul> <li>Bedeutung der Optionen</li> <li>Warnung <ul> <li>Das Gerät misst weiter, gibt aber eine Fehlermeldung (E01661 bis E10661) aus.</li> </ul> </li> <li>Alarm <ul> <li>Das Gerät geht in einen definierten Ausgangszustand (Parameterseite Ausgang bei Alarm). Außerdem wird eine Fehlermeldung (E01661 bis E10661) ausgegeben.</li> </ul> </li> </ul> |
| Max.Temp. Sen. N             |                                                                                                    |

| Navigation   | Image: Sicherheitseinst. → Reakt. Übertemp. → Max.Temp. Sen. N |
|--------------|----------------------------------------------------------------|
| Beschreibung | Zeigt die maximal zulässige Temperatur des Sensors.            |

#### 2.6 Parameterseite "Defekt Temp. Sen."

*Navigation*  $\ \ \square \ \ \square$  Sicherheitseinst.  $\rightarrow$  Defekt Temp. Sen.

| Def.Temp.Sen N (N = 1 - 10) |                                                                                                    |
|-----------------------------|----------------------------------------------------------------------------------------------------|
|                             |                                                                                                    |
| Navigation                  | $\blacksquare$ Sicherheitseinst. $\rightarrow$ Defekt Temp. Sen. $\rightarrow$ Def. Temp. Sen N                                                                            |
| Beschreibung                | Verhalten bei defektem Temperatursensor festlegen.                                                                                                    |
| Zusätzliche Information     | Bedeutung der Optionen<br>• Warnung                                                                                                    |
|                             | Das Gerät misst weiter, gibt aber eine Fehlermeldung (A01281 bis A10281) aus.                                                                                              |
|                             | Das Gerät geht in einen definierten Ausgangszustand (Parameterseite <b>Ausgang bei</b><br><b>Alarm</b> ). Außerdem wird eine Fehlermeldung (A01281 bis A10281) ausgegeben. |

|                         | 3 Menü "Ausgänge/Berech." (PROFIBUS DP)                                                                                                    |  |  |
|-------------------------|----------------------------------------------------------------------------------------------------|--|--|
|                         | 3.1 Untermenü "Analog Eingang"                                                                                                    |  |  |
|                         | <ul> <li>3.1.1 Parameterseite "Analog Eingang N" (N = 1 - 20)</li> <li>Für jeden AI-Block des Geräts existiert eine Parameterseite Analog Eingang N.</li> </ul>                                                                                                    |  |  |
|                         | Navigation $\square$ Ausgänge/Berech. $\rightarrow$ Analog Eingang $\rightarrow$ Analog Eingang N                                                                                                    |  |  |
| Messwert N (N = 1 - 10) |                                                                                                    |  |  |
| Navigation              |                                                                                                    |  |  |
| Beschreibung            | Messgröße wählen, die über den Analog-Input-Block ausgegeben werden soll.                                                                                                    |  |  |
| Zusätzliche Information | Bei der Auswahl <b>Summe N</b> oder <b>Mittelwert N</b> kehrt das Gerät zur Parameter-Seite<br><b>AnalogEingang N</b> zurück. Dort erscheinen jetzt die Parameter <b>Füllstand 1</b> bis <b>Füll-<br/>stand 10</b> . In diesen Parametern <b>ja</b> wählen, wenn der jeweilige Messwert bei der<br>Summe bzw. beim Mittelwert berücksichtigt werden soll. <b>nein</b> wählen (default), wenn<br>der Wert nicht berücksichtigt werden soll. |  |  |
|                         | Die Option Temperatur Sen. M bezieht sich immer auf die Temperatur, die dem Sensor im Parameter Sensorverwaltung → US Sensor M → Temp.Messung zugeordnete wurde.                                                                                                    |  |  |
| Wert                    |                                                                                                    |  |  |
| Navigation              | Image: Berech. → Analog Eingang → Analog Eingang N → Wert                                                                                                    |  |  |
| Beschreibung            | Zeigt den momentanen Wert der gewählten Messgröße.                                                                                                    |  |  |
| Status                  |                                                                                                    |  |  |
| Navigation              |                                                                                                    |  |  |
| Beschreibung            | Zeigt den Status, der zusammen mit der Messgröße übertragen wird.                                                                                                    |  |  |

#### 3.2 Parameterseite "PROFIBUS DP"

*Navigation*  $\textcircled{B} \boxminus$  Ausgänge/Berech.  $\rightarrow$  PROFIBUS DP

| Profile Version         |                                                        |
|-------------------------|--------------------------------------------------------|
| Navigation              |                                                        |
| Beschreibung            | Zeigt die Version der verwendeten PROFIBUS-Profile.    |
|                         |                                                        |
| Geräteadresse           |                                                        |
| Navigation              | □ □ Ausgänge/Berech. → PROFIBUS DP → Geräteadresse     |
| Beschreibung            | Zeigt die Busadresse des Geräts                        |
| Zusätzliche Information | Die Busadresse kann folgendermaßen eingestellt werden: |

| Ident Number            |                                                                                                    |
|-------------------------|----------------------------------------------------------------------------------------------------|
|                         |                                                                                                    |
| Navigation              | □ □ Ausgänge/Berech. → PROFIBUS DP → Ident Number                                                                                                    |
| Beschreibung            | Ident Number des Geräts festlegen.                                                                                                    |
| Werkseinstellung        | manufacturer                                                                                                    |
| Zusätzliche Information | <ul> <li>Bedeutung der Optionen</li> <li>Profile <ul> <li>Es wird die Ident Number der PROFIBUS Profile verwendet.</li> </ul> </li> <li>manufacturer <ul> <li>Es wird die Ident Number der gerätespezifischen GSD-Datei verwendet.</li> </ul> </li> </ul> |

#### 4 Menü "Gerätekonfig."

#### 4.1 Untermenü "Betriebsparameter"

#### 4.1.1 Parameterseite "Längeneinheit"

*Navigation*  $\square$  Gerätekonfig.  $\rightarrow$  Betriebsparameter  $\rightarrow$  Längeneinheit

| Längeneinheit    |                                                                   |
|------------------|-------------------------------------------------------------------|
| Navigation       | Gerätekonfig. → Betriebsparameter → Längeneinheit → Längeneinheit |
| Beschreibung     | Längeneinheit festlegen.                                          |
| Auswahl          | <ul> <li>m</li> <li>ft</li> <li>mm</li> <li>inch</li> </ul>       |
| Werkseinstellung | m                                                                 |

#### 4.1.2 Parameterseite "Temperatureinh."

*Navigation* @ Gerätekonfig.  $\rightarrow$  Betriebsparameter  $\rightarrow$  Temperatureinh.

| Temperatureinh.  |                                                                           |
|------------------|---------------------------------------------------------------------------|
| Navigation       | □ □ Gerätekonfig. → Betriebsparameter → Temperatureinh. → Temperatureinh. |
| Beschreibung     | Temperatureinheit festlegen.                                              |
| Auswahl          | ■ °C<br>■ °F                                                              |
| Werkseinstellung | °C                                                                        |

#### 4.2 Untermenü "Messstelle / Tag"

#### 4.2.1 Parameterseite "Tag-Bezeichnung"

Navigation B Gerätekonfig.  $\rightarrow$  Messstelle / Tag  $\rightarrow$  Tag-Bezeichnung

| Gerätebezeichn. |                                                                                                    |
|-----------------|----------------------------------------------------------------------------------------------------|
| Navigation      | Gerätekonfig. → Messstelle / Tag → Tag-Bezeichnung → Gerätebezeichn.                                       |
| Beschreibung    | Eine Bezeichnung aus bis zu 16 alphanumerischen Zeichen als Bezeichnung für das<br>gesamte Gerät eingeben. |

#### 4.3 Parameterseite "Sprache"

Navigation

| Sprache                 |                                                                                                    |
|-------------------------|----------------------------------------------------------------------------------------------------|
| Navigation              | ■ Gerätekonfig. → Sprache → Sprache                                                                                                    |
| Beschreibung            | Sprache für das Displaymodul wählen.                                                                                                    |
| Zusätzliche Information | Das Merkmal "Sprache" in der Produktstruktur bestimmt, welche Sprachen auswählbar<br>sind:<br>Sprache = 1:<br>• English<br>• Deutsch<br>• Français<br>• Español<br>• Italiano<br>• Nederlands<br>• Portuguôs |
|                         | Sprache = 2:<br>• English<br>• Deutsch<br>• Russisch<br>• Polnisch<br>• Tschechisch                                                                                                    |
|                         | Sprache = 3:<br>• English<br>• Chinesisch<br>• Japanisch<br>• Koreanisch<br>• Thai<br>• Bahasa (Indonesien, Malaysia)                                                                                        |

#### 4.4 Parameterseite "Passwort/Rücksetz"

Navigation  $\textcircled{B} \square$  Gerätekonfig.  $\rightarrow$  Passwort/Rücksetz

| Düalraatzan             |                                                                                                    |
|-------------------------|----------------------------------------------------------------------------------------------------|
|                         |                                                                                                    |
| Navigation              | □ □ Gerätekonfig. → Passwort/Rücksetz → Rücksetzen                                                                                                    |
| Beschreibung            | Reset-Code eingeben, um die Parameter auf Ihre Default-Werte zurückzusetzen.                                                                                                    |
| Zusätzliche Information | Reset-Code: 33 333                                                                                                    |
|                         | <b>Reset-Verhalten der Linearisierung</b><br>Beim Reset wird die Linearisierungsform (Füllstand) bzw. der Linearisierungstyp<br>(Durchfluss) auf <b>keine</b> zurückgesetzt. Eine eventuell vorhandene Linearisierungsta-<br>belle bleibt aber erhalten und kann bei Bedarf wieder aktiviert werden.                                                                                                    |
|                         | Reset beim 5-Punkt-Linearitätsprotokoll<br>Bei Erstellung eines 5-Punkt-Linearitätsprotokolls wird das Messsystem (FDU9x Sen-<br>sor und FMU9x Transmitterelektronik) genau aufeinander abgeglichen und die Mess-<br>genauigkeit auf den abzugleichenden Bereich optimiert. Für diese Abstimmung wird<br>der Serviceparameter zero distance feinjustiert. Dieser Parameter muss nach einem<br>Reset wieder entsprechend den Angaben auf dem zugehörigen 5-Punkt-Linearität-<br>sprotokoll des Sensors FDU9x im Servicemenü eingestellt werden. Dazu den Endress<br>+Hauser Kundendienst kontaktieren. |

| Code                    |                                                                                                    |
|-------------------------|----------------------------------------------------------------------------------------------------|
| Navigation              | Image: Gerätekonfig. → Passwort/Rücksetz → Code                                                                                                  |
| Beschreibung            | <ul> <li>Um das Gerät zu entriegeln: Freigabecode eingeben.</li> <li>Um das Gerät zu verriegeln: Eine beliebige andere Zahl eingeben.</li> </ul> |
| Zusätzliche Information | Freigabecode: 2 457                                                                                                    |
|                         |                                                                                                    |
| Status                  |                                                                                                    |
| Navigation              | Image: Gerätekonfig. → Passwort/Rücksetz → Status                                                                                                |
| Beschreibung            | Zeigt den momentanen Verriegelungszustand des Gerätes an.                                                                                        |

#### Zusätzliche Information Bedeutung der Anzeige

#### entriegelt

Alle Parameter (bis auf Service-Parameter) können geändert werden.

#### Code verrieg.

Das Gerät wurde über das Bedienmenü verriegelt. Es kann nur durch Eingabe des Freigabecodes in den Parameter **Code** wieder entriegelt werden.

Tasten verrieg

Das Gerät wurde über die Bedientasten verriegelt. Es kann nur durch gleichzeitiges Drücken aller drei Tasten wieder entriegelt werden.

HW verriegelt

Das Gerät wurde über den Verriegelungsschalter im Klemmenraum verriegelt. Es kann nur durch diesen Schalter wieder freigegeben werden.

#### 5 Menü "Diagnose/ Info"

#### 5.1 Untermenü "Geräteinformation"

#### 5.1.1 Parameterseite "Geräte Familie"

*Navigation*  $\square$  Diagnose/Info  $\rightarrow$  Geräteinformation  $\rightarrow$  Geräte Familie

| Geräte Familie |                                                                                                    |
|----------------|----------------------------------------------------------------------------------------------------|
| Navigation     | Image: Barbon Barbon Barbo |
| Beschreibung   | Zeigt die Gerätefamilie an.                                                                                                    |

#### 5.1.2 Parameterseite "Gerätename"

| Navigation | 8 8 | Diagnose/Info $\rightarrow$ | Geräteinformation $\rightarrow$ | Gerätename |
|------------|-----|-----------------------------|---------------------------------|------------|
|------------|-----|-----------------------------|---------------------------------|------------|

| Gerätename   |                                               |
|--------------|-----------------------------------------------|
| Navigation   | Image Big Big Big Big Big Big Big Big Big Big |
| Beschreibung | Zeigt den Gerätenamen an.                     |

#### 5.1.3 Parameterseite "Gerätebezeichn."

*Navigation*  $\square$  Diagnose/Info  $\rightarrow$  Gerätebezeichn.  $\rightarrow$  Gerätebezeichn.

| Gerätebezeichn. |                                                                         |
|-----------------|-------------------------------------------------------------------------|
| Navigation      | □ Diagnose/Info → Geräteinformation → Gerätebezeichn. → Gerätebezeichn. |
| Beschreibung    | Zeigt die Gerätebezeichnung an.                                         |

#### 5.1.4 Parameterseite "Seriennummer"

*Navigation*  $\square$  Diagnose/ Info  $\rightarrow$  Seriennummer  $\rightarrow$  Seriennummer

| Seriennummer |                                                                      |
|--------------|----------------------------------------------------------------------|
| Navigation   | B □ Diagnose/ Info → Geräteinformation → Seriennummer → Seriennummer |
| Beschreibung | Zeigt die Seriennummer an.                                           |

#### 5.1.5 Parameterseite "Software Version"

*Navigation*  $\square$  Diagnose/ Info  $\rightarrow$  Software Version  $\rightarrow$  Software Version

| Software Version        |                                                                                                    |
|-------------------------|----------------------------------------------------------------------------------------------------|
| Navigation              | Image Diagnose / Info → Geräteinformation → Software Version → Software Version                                                                                                    |
| Beschreibung            | Zeigt die Softwareversion an.                                                                                                    |
| Zusätzliche Information | <ul> <li>Diese Funktion zeigt die Version von Protokoll, Hardware und Software an: Vxx.yy.zz.prot.</li> <li>xx: HW-Version</li> <li>yy: SW-Version</li> <li>zz: SW-Revision</li> <li>prot: Komunikationsprotokoll</li> </ul> |

#### 5.1.6 Parameterseite "Dev. Rev."

*Navigation*  $\square$  Diagnose/Info  $\rightarrow$  Dev. Rev.  $\rightarrow$  Dev. Rev.

| Dev. Rev.    |                                                               |
|--------------|---------------------------------------------------------------|
| Navigation   | □ Diagnose / Info → Geräteinformation → Dev. Rev. → Dev. Rev. |
| Beschreibung | Zeigt die Device Revision an.                                 |

#### 5.1.7 Parameterseite "DD Version"

*Navigation*  $\square$  Diagnose/Info  $\rightarrow$  DD Version  $\rightarrow$  DD Version

| DD Version   |                                                                                      |
|--------------|--------------------------------------------------------------------------------------|
| Navigation   |                                                                                      |
| Beschreibung | Zeigt die DD-Version an, die zur Bedienung des Gerätes über FieldCare benötigt wird. |

#### 5.2 Untermenü "Ein/Ausgänge Info"

#### 5.2.1 Parameterseite "Füllstand N" (N = 1 - 10)

*Navigation* B Diagnose/Info  $\rightarrow$  Ein/Ausgänge Info  $\rightarrow$  Füllstand N

| Eingang                 |                                                                                                    |
|-------------------------|----------------------------------------------------------------------------------------------------|
| Navigation              | Image: Big Diagnose/ Info → Ein/Ausgänge Info → Füllstand N → Eingang                                                                                                    |
| Beschreibung            | Zeigt an, welcher Sensoreingang mit dem Füllstandkanal verbunden ist.                                                                                                    |
| Sensorwahl              |                                                                                                    |
| Navigation              | Image: Barbon Barbon Barb |
| Beschreibung            | Zeigt den Typ des angeschlossenen Sensors an. Für die Sensoren FDU9x wird <b>automatisch</b> angezeigt, weil Prosonic S diese Sensoren automatisch erkennt.                                                                                                    |
| Detektiert              |                                                                                                    |
| Navigation              | □ □ Diagnose/ Info → Ein/Ausgänge Info → Füllstand N → Detektiert                                                                                                    |
| Voraussetzung           | Sensorwahl = automatisch                                                                                                    |
| Beschreibung            | Zeigt den Typ des automatisch erkannten Sensors an.                                                                                                    |
|                         | 5.2.2 Parameterseite "Analog Eingang N" (N = 1 - 20)                                                                                                    |
|                         | Navigation<br>$\square$ Diagnose/ Info $\rightarrow$ Ein/Ausgänge Info $\rightarrow$ Analog Eingang N                                                                                                    |
| Messwert N (N = 1 - 20) |                                                                                                    |
| Navigation              | B □ Diagnose/ Info → Ein/Ausgänge Info → Analog Eingang N → Messwert N                                                                                                    |
| Beschreibung            | Zeigt an, welcher Messwert dem Analog Input Block N zugewiesen wurde.                                                                                                    |

#### 5.3 Untermenü "Min/Max Werte"

#### 5.3.1 Parameterseite "Füllstand"

NavigationImage: Diagnose / Info  $\rightarrow$  Min/Max Werte  $\rightarrow$  Füllstand

| Max. Wert               |                                                                                                    |
|-------------------------|----------------------------------------------------------------------------------------------------|
| Navigation              |                                                                                                    |
| Beschreibung            | Zeigt den maximalen bisher gemessenen Füllstand an.                                                                                                    |
| Min. Wert               |                                                                                                    |
| Navigation              | Image Big Big Big Big Big Big Big Big Big Big                                                                                                    |
| Beschreibung            | Zeigt den minimalen bisher gemessenen Füllstand an.                                                                                                    |
| Rücksetzen              |                                                                                                    |
| Navigation              | B □ Diagnose/ Info → Min/Max Werte → Füllstand → Rücksetzen                                                                                                    |
| Beschreibung            | Geeignete Rücksetz-Option wählen.                                                                                                    |
| Werkseinstellung        | beibehalten                                                                                                    |
| Zusätzliche Information | <ul> <li>Bedeutung der Optionen</li> <li>beibehalten<br/>Max. Wert und Min. Wert werden nicht zurückgesetzt.</li> <li>löschen<br/>Max. Wert und Min. Wert werden zurückgesetzt, d. h. sie nehmen wieder den aktuellen<br/>Wert der betreffenden Messgröße an.</li> <li>Reset Min.<br/>Min. Wert wird zurückgesetzt, d. h. er nimmt wieder den aktuellen Wert der betreffen-<br/>den Messgröße an. Max. Wert behält seinen Wert.</li> <li>Reset Max.<br/>Max. Wert wird zurückgesetzt, d. h. er nimmt wieder den aktuellen Wert der betreffen-<br/>den Messgröße an. Min. Wert behält seinen Wert.</li> </ul> |

#### 5.3.2 Parameterseite "Temperatur"

NavigationImage: Big Diagnose / Info  $\rightarrow$  Min/Max Werte  $\rightarrow$  Temperatur

| Max. Wert               |                                                                                                    |
|-------------------------|----------------------------------------------------------------------------------------------------|
| Navigation              |                                                                                                    |
| Beschreibung            | Zeigt die maximale bisher gemessene Temperatur an.                                                                                                    |
| Zusätzliche Information | <ul> <li>Max. Wert bezieht sich auf die Temperatur des internen Temperaturfühlers im Sensor.</li> <li>Der Wert kann nur durch den Endress+Hauser-Service zurückgesetzt werden.</li> </ul> |
| Min. Wert               |                                                                                                    |
| Navigation              | □ Diagnose/ Info → Min/Max Werte → Temperatur → Min. Wert                                                                                                    |
| Beschreibung            | Zeigt die minimale bisher gemessene Temperatur an.                                                                                                    |
| Zusätzliche Information | <ul> <li>Min. Wert bezieht sich auf die Temperatur des internen Temperaturfühlers im Sensor.</li> <li>Der Wert kann nur durch den Endress+Hauser-Service zurückgesetzt werden.</li> </ul> |

| Rücksetzen              |                                                                                                    |
|-------------------------|----------------------------------------------------------------------------------------------------|
| Navigation              | ■ Diagnose/ Info → Min/Max Werte → Temperatur → Rücksetzen                                                                                                    |
| Beschreibung            | Geeignete Rücksetz-Option wählen.                                                                                                    |
| Werkseinstellung        | beibehalten                                                                                                    |
| Zusätzliche Information | <ul> <li>Bedeutung der Optionen</li> <li>beibehalten<br/>Max. Wert und Min. Wert werden nicht zurückgesetzt.</li> <li>löschen<br/>Max. Wert und Min. Wert werden zurückgesetzt, d. h. sie nehmen wieder den aktuellen<br/>Wert der betreffenden Messgröße an.</li> <li>Reset Min.<br/>Min. Wert wird zurückgesetzt, d. h. er nimmt wieder den aktuellen Wert der betreffen-<br/>den Messgröße an. Max. Wert behält seinen Wert.</li> <li>Reset Max.<br/>Max. Wert wird zurückgesetzt, d. h. er nimmt wieder den aktuellen Wert der betreffen-<br/>den Messgröße an. Min. Wert behält seinen Wert.</li> </ul> |

#### 5.4 Untermenü "Hüllkurve"

#### 5.4.1 Parameterseite "Hüllkurve Sen. N" (N = 1 - 10)

*Navigation* @ Diagnose/Info  $\rightarrow$  Hüllkurve  $\rightarrow$  Hüllkurve Sen. N

| Darstellungsart (1) |                                                                                |
|---------------------|--------------------------------------------------------------------------------|
| Navigation          | Image Diagnose/ Info → Hüllkurve → Hüllkurve Sen. N → Darstellungsart          |
| Beschreibung        | Wählen, welche Informationen dargestellt werden sollen.                        |
| Auswahl             | <ul> <li>Hüllkurve</li> <li>Hüllkurve+FAC</li> <li>Hüllkurve+Ausbl.</li> </ul> |
| Werkseinstellung    | Hüllkurve                                                                      |

| Darstellungsart (2)     |                                                                                                    |
|-------------------------|----------------------------------------------------------------------------------------------------|
| Navigation              | □ □ Diagnose/ Info → Hüllkurve → Hüllkurve Sen. N → Darstellungsart                                                                                                    |
| Beschreibung            | Wählen, ob die Hüllkurve nur einmal oder zyklisch gelesen werden soll.                                                                                                    |
| Auswahl                 | <ul><li>einzelne Kurve</li><li>zyklisch</li></ul>                                                                                                    |
| Werkseinstellung        | einzelne Kurve                                                                                                    |
| Zusätzliche Information | Wenn die zyklische Hüllkurvendarstellung aktiv ist, erfolgt die Messwertaktualisie-<br>rung in einer langsameren Zykluszeit. Es ist daher empfehlenswert, nach der Optimie-<br>rung der Messstelle die Hüllkurvendarstellung wieder zu verlassen. |

| Darstellungsart (2)     |                                                                               |  |
|-------------------------|-------------------------------------------------------------------------------|--|
| Navigation              | B □ Diagnose/ Info → Hüllkurve → Hüllkurve Sen. N → Hüllkurve                 |  |
| Beschreibung            | Zeigt die Hüllkurve an.                                                       |  |
| Zusätzliche Information | Zum Verlassen der Darstellung: linke und mittlere Taste gleichzeitig drücken. |  |

#### 5.5 Untermenü "Fehlerliste"

#### 5.5.1 Parameterseite "Akt. Fehler"

Zeigt eine Liste der aktuell anstehenden Fehlermeldungen. Zu jeder Fehlermeldung lässt sich ein Hilfetext anzeigen.

#### 5.5.2 Parameterseite "Letzter Fehler"

Zeigt eine Liste der letzten behobenen Fehler. Zu jeder Fehlermeldung lässt sich ein Hilfetext anzeigen.

#### 5.6 Untermenü "Diagnose"

#### 5.6.1 Parameterseite "Betriebsstunden"

Navigation $\blacksquare \square$ Diagnose/ Info  $\rightarrow$  Diagnose  $\rightarrow$  Betriebsstunden

| Navigation                  | □ Diagnose / Info → Diagnose → Betriebsstunden → Betriebsstunden                                      |
|-----------------------------|----------------------------------------------------------------------------------------------------|
| Beschreibung                | Zeigt an, wie lange das Gerät in Betrieb ist.                                                         |
|                             |                                                                                                    |
|                             | 5.6.2 Parameterseite "Aktuelle Distanz"                                                               |
|                             | Navigation<br>$\square$ Diagnose/Info $\rightarrow$ Diagnose $\rightarrow$ Aktuelle Distanz           |
|                             |                                                                                                    |
| akt. Distanz N (N = 1 - 10) |                                                                                                    |
| Navigation                  | Image Diagnose / Info → Diagnose → Aktuelle Distanz → akt. Distanz N                                  |
| Beschreibung                | Zeigt die momentan gemessene Distanz zwischen Sensormembran und Produktoberfläche.                    |
|                             |                                                                                                    |
|                             | 5.6.3 Parameterseite "Akt. Messwert"                                                                  |
|                             | Navigation $\textcircled{B} \square$ Diagnose/Info $\rightarrow$ Diagnose $\rightarrow$ Akt. Messwert |
|                             |                                                                                                    |
| Füllstand N (N = 1 - 10)    |                                                                                                    |
| Navigation                  | B □ Diagnose / Info → Diagnose → Akt. Messwert → Füllstand N                                          |
| Beschreibung                | Zeigt den momentan gemessenen Füllstand oder (bei Linearisierung) das gemessene Volu-                 |

men an.

#### 5.6.4 Parameterseite "Anwendungsparam."

*Navigation*  $\square$  Diagnose/Info  $\rightarrow$  Diagnose  $\rightarrow$  Anwendungsparam.

| Sensor N (N = 1 - 10) |                                                                                                    |
|-----------------------|----------------------------------------------------------------------------------------------------|
| Navigation            | B □ Diagnose / Info → Diagnose → Anwendungsparam. → Sensor N                                                                                                   |
| Beschreibung          | Zeigt an, ob eine von den Anwendungsparametern ( "Tankgeometrie", "Medium Eigensch.",<br>"Messbedingungen") abhängige Einstellung nachträglich geändert wurde. |

#### 5.6.5 Parameterseite "Echoqualität Sen."

*Navigation*  $\square$  Diagnose / Info  $\rightarrow$  Diagnose  $\rightarrow$  Echoqualität Sen.

| Echoqualität N (N = 1 - 10) |                                                                                                    |  |
|-----------------------------|----------------------------------------------------------------------------------------------------|--|
| Navigation                  | 📾 🖴 Diagnose∕ Info → Diagnose → Echoqualität Sen. → Echoqualität N                                   |  |
| Beschreibung                | Zeigt die Echoqualität an.                                                                           |  |
| Zusätzliche Information     | Die Echoqualität ist der Abstand (in dB) zwischen dem Nutzecho und der Echobewer-<br>tungskurve FAC. |  |

#### 6 Menü "Anzeige"

#### 6.1 Parameterseite "Anzeige"

*Navigation*  $\square$  Anzeige  $\rightarrow$  Anzeige

# Тур

Navigation $\ensuremath{\textcircled{\scale}}$ Anzeige  $\rightarrow$  Typ

Beschreibung Darstellungsform der Anzeige wählen.

Werkseinstellung 1x Wert+Bargr.

Zusätzliche Information

Bedeutung der Optionen

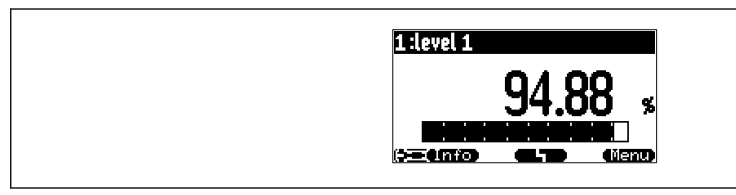

☑ 19 "Typ" = "1x Wert+Bargr."

| 1:flow 1    2:level 1<br>1 0.00 m <sup>3</sup> |
|------------------------------------------------|
|                                                |

☑ 20 "Typ" = "2x Wert+Bargr."

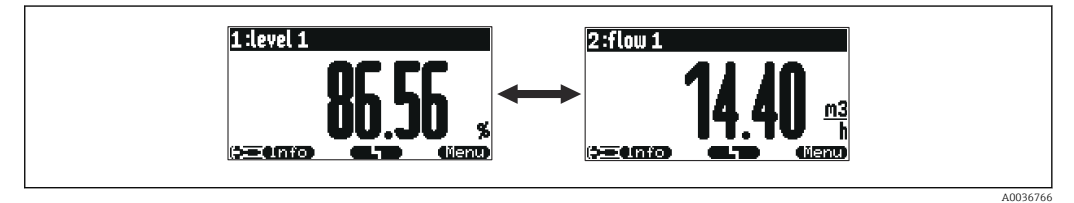

☑ 21 "Typ" = "Wert max. Gr."

A0036764

A0036765

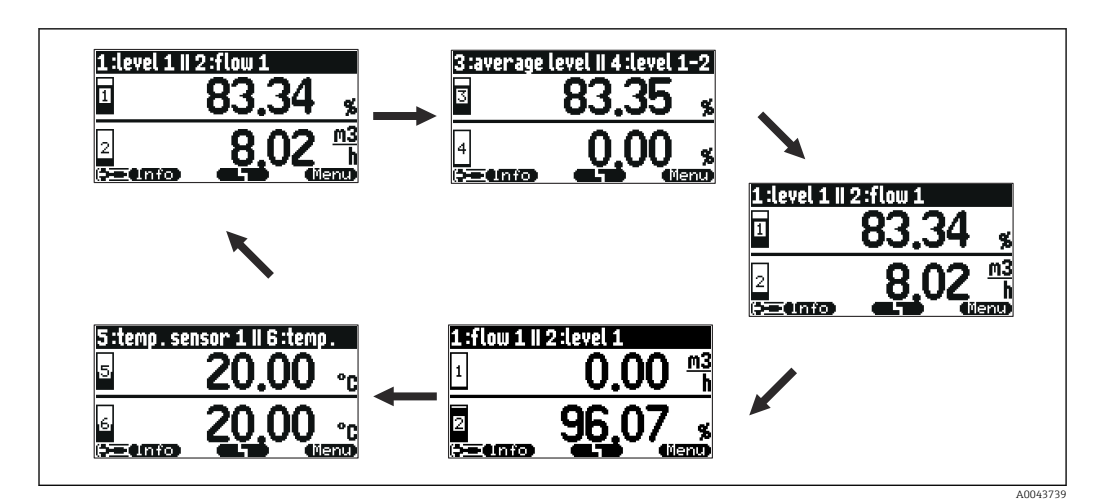

☑ 22 "Typ" = "5x2 im Wechsel"

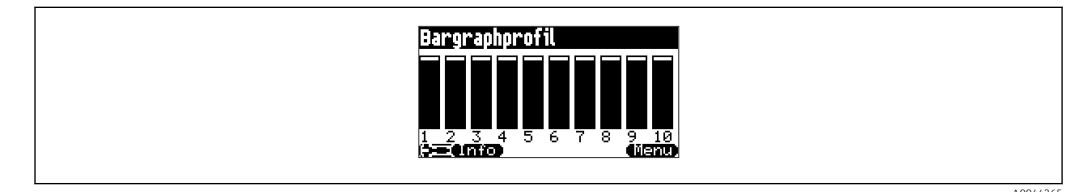

☑ 23 "Typ" = "Bargraphprofil"

#### Zeit

| Navigation              | Image → Anzeige → Zeit                                                        |
|-------------------------|-------------------------------------------------------------------------------|
| Voraussetzung           | Typ = Wert max. Gr. oder 5x2 im Wechsel                                       |
| Beschreibung            | Zeit angeben, nach der jeweils die nächste Darstellung erscheinen soll.       |
| Zusätzliche Information | Um in der Hauptmesswertanzeige sofort zur nächsten Darstellung zu wechseln: ( |
|                         |                                                                               |

| Wert N (N = 1 - 10)     |                                                                                                    |
|-------------------------|----------------------------------------------------------------------------------------------------|
| Navigation              | $ \blacksquare \Box  \text{Anzeige} \rightarrow \text{Anzeige} \rightarrow \text{Wert N} $         |
| Beschreibung            | Angeben, welcher Messwert oder berechnete Wert als Wert N auf der Anzeige dargestellt werden soll. |
| Zusätzliche Information | 🚹 Die Zahl darstellbarer Werte hängt von Parameter <b>Typ</b> ab.                                  |

| Freitext N (N = 1 - 10) |                                                                                                    |  |
|-------------------------|----------------------------------------------------------------------------------------------------|--|
| Navigation              | $ \blacksquare \Box  Anzeige \rightarrow Anzeige \rightarrow Freitext N $                           |  |
| Beschreibung            | Anzeigetext für Wert N angeben.                                                                     |  |
| Zusätzliche Information | Der eingegebene Anzeigetext wird bei <b>Freitext</b> = <b>ja</b> zusammen mit dem Wert dargestellt. |  |

#### 6.2 Parameterseite "Anzeigeformat"

Navigation  $\square$  Anzeige  $\rightarrow$  Anzeigeformat

| Format           |                                                |
|------------------|------------------------------------------------|
| Navigation       | Image → Anzeigeformat → Format                 |
| Beschreibung     | Anzeigeformat für Längenangaben wählen.        |
| Auswahl          | <ul><li> dezimal</li><li> ft-in-1/16</li></ul> |
| Werkseinstellung | dezimal                                        |
|                  |                                                |
| Nachlannmaat     |                                                |

| Nachkommast |
|-------------|
|-------------|

| Navigation       | Image → Anzeigeformat → Nachkommast.                            |  |
|------------------|-----------------------------------------------------------------|--|
| Beschreibung     | Zahl der Nachkommastellen für Dezimalzahlen wählen.             |  |
| Auswahl          | <ul> <li>X</li> <li>X.X</li> <li>X.XX</li> <li>X.XXX</li> </ul> |  |
| Werkseinstellung | X.XX                                                            |  |

#### Trennungszeichen

| Navigation   | $\textcircled{B} \square  \text{Anzeige} \rightarrow \text{Anzeigeformat} \rightarrow \text{Trennungszeichen}$ |
|--------------|----------------------------------------------------------------------------------------------------|
| Beschreibung | Trennungszeichen für Dezimalzahlen wählen.                                                                     |

| Auswahl          | <ul> <li>. (Punkt)</li> <li>, (Komma)</li> </ul>                                                          |  |
|------------------|----------------------------------------------------------------------------------------------------|--|
| Werkseinstellung | . (Punkt)                                                                                                 |  |
|                  |                                                                                                    |  |
| Freitext         |                                                                                                    |  |
| N                |                                                                                                    |  |
| navigation       | The Anzeige - Anzeigerormat - Freitext                                                                    |  |
| Beschreibung     | Festlegen, ob <b>Freitext 1</b> bis <b>Freitext 10</b> zusammen mit dem jeweiligen Wert angezeigt werden. |  |

#### 6.3 Parameterseite "Rücksprungzeit"

*Navigation*  $\square \square$  Anzeige  $\rightarrow$  Rücksprungzeit

| Zur Startseite   |                                                                                                  |  |
|------------------|--------------------------------------------------------------------------------------------------|--|
| Navigation       |                                                                                                  |  |
| Beschreibung     | Zeit angeben, nach der die Vor-Ort-Anzeige automatisch zur Messwertdarstellung zurück-<br>kehrt. |  |
| Eingabe          | 3 9 9999 s                                                                                       |  |
| Werkseinstellung | 900 s                                                                                            |  |

#### 7 Sensorverwaltung

#### 7.1 Untermenü "FDU Sensor N" (N = 1 - 10)

#### 7.1.1 Parameterseite "US Sensor N" (N = 1 - 10) (Sensoreinstellungen)

Navigation  $\square$  Sensorverwaltung  $\rightarrow$  Sensorverwaltung  $\rightarrow$  US Sensor N

| Sensorbetrieb           |                                                                                                    |
|-------------------------|----------------------------------------------------------------------------------------------------|
| Navigation              | □ $□$ Sensorverwaltung → Sensorverwaltung → US Sensor N → Sensorbetrieb                                                                                                    |
| Beschreibung            | Sensor ein- oder ausschalten.                                                                                                    |
| Werkseinstellung        | an                                                                                                    |
| Zusätzliche Information | <ul> <li>Bedeutung der Optionen</li> <li>an <ul> <li>Der Sensor ist eingeschaltet.</li> </ul> </li> <li>Halten <ul> <li>Der Sensor ist ausgeschaltet. Der letzte Messwert wird gehalten.</li> </ul> </li> <li>aus <ul> <li>Der Sensor ist ausgeschaltet. Es wird kein Messwert übertragen.</li> </ul> </li> </ul> |

| Navigation   | $\begin{tabular}{lllllllllllllllllllllllllllllllllll$ |
|--------------|-------------------------------------------------------|
| Beschreibung | Priorität von Sensor N festlegen.                     |

Sensorpriorität

# Zusätzliche InformationDie Prioritäten können für alle anschließbaren Sensoren 1 bis 10 vergeben werden. Die<br/>Prioritäten können zwischen 1 und 255 eingestellt werden. Die Prioritätenzahl entspricht<br/>dann der Anzahl der Sensorabfragezyklen, nach denen der Wert abgefragt wird.

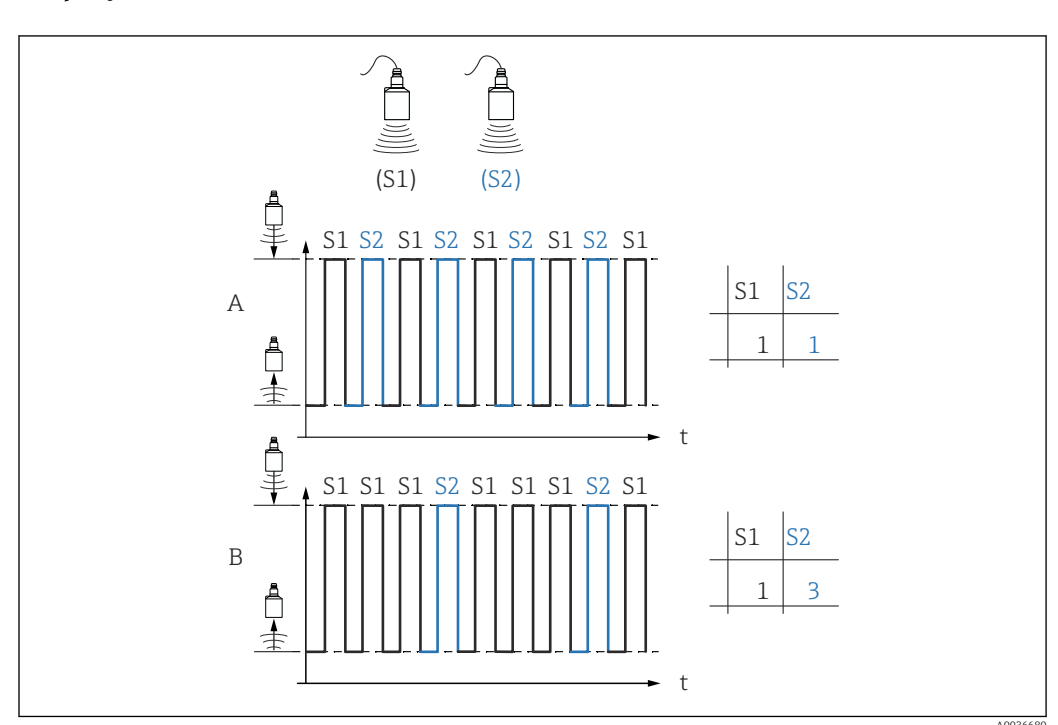

#### Beispiel für 2 Sensoren

#### Α

- Priorität Sensor 1 = 1
- Priorität Sensor 2 = 1
- $\rightarrow$  Beide Sensoren senden abwechselnd je einen Impuls.

#### В

- Priorität Sensor 1 = 1
- Priorität Sensor 2 = 3
- $\rightarrow$  Nach je drei Impulsen von Sensor 1 sendet Sensor 2 einen Impuls.

| Detektiert    |                                                                                                    |
|---------------|----------------------------------------------------------------------------------------------------|
| Navigation    | $\Box$ Sensorverwaltung → Sensorverwaltung → US Sensor N → Detektiert                                                  |
| Voraussetzung | Sensorwahl = automatisch                                                                                               |
| Beschreibung  | Zeigt Typ des automatisch erkannten Sensors.                                                                           |
|               |                                                                                                    |
| Fensterung    |                                                                                                    |
| Navigation    | $\textcircled{B} \square Sensorverwaltung \rightarrow Sensorverwaltung \rightarrow US Sensor N \rightarrow Fensterung$ |

Beschreibung Fensterung ein- oder ausschalten.

# Zusätzliche InformationBei eingeschalteter Fensterung wird um das aktuelle Füllstandecho ein Fenster gelegt<br/>(typische Breite 1 - 2,5 m (3.3 - 8.2 ft); abhängig von den Anwendungsparametern).<br/>Innerhalb dieses Fensters wird nach Echos gesucht. Bei steigendem oder fallendem Füll-<br/>stand bewegt sich das Fenster mit dem Füllstandecho. Echos außerhalb dieses Fensters<br/>werden bei der Auswertung ignoriert.

#### Bedeutung der Optionen

- aus
- Die Fensterung ist ausgeschaltet.
- an
  - Die Fensterung ist eingeschaltet.
- rücksetzen

Das aktuelle Fenster wird gelöscht. Es wird im gesamten Messbereich nach dem Füllstandecho gesucht. Um das gefunden Füllstandecho wird ein neues Fenster gelegt.

Bei Bedarf kann die Fensterbreite durch den Endress+Hauser-Service eingestellt werden.

#### 8 Übersicht Bedienmenü

#### 8.1 Menü "Füllstand → Füllstand (FST N)"

#### 8.1.1 Untermenü "Grundabgleich"

#### Parameterseite L1003 "FST N Sensorwahl"

- Eingang
- Sensorwahl
- Detektiert

#### Parameterseite L1004 "FST N Anw. Param."

- Tankgeometrie
- Medium Eigensch.
- Messbedingungen

#### **Parameterseite L1005 "FST N Leer Abgl."** Leer E

#### Parameterseite L 1006 "FST N Voll Abgl."

- Voll F
- Blockdistanz

#### Parameterseite L1007 "FST N Einheit"

- Einh. Füllstand
- Füllstand N
- Distanz

#### Parameterseite L1008 "FST N Linearisier"

- Form
- Kundeneinheit
- Freitext
- Endwert Messber.
- Durchmesser
- Zwischenhöhe (H)
- Modus
- Bearbeiten
- Status Tabelle

#### Parameterseite L100B "FST N Messw. prüf."

- akt. Distanz N
- Distanz prüfen

#### Parameterseite L100B "FST N Dist. ausbl."

- akt. Distanz N
- Bereich Ausblend.
- Starte Ausblend.
- Status

#### Parameterseite L100C "FST N Status"

- Füllstand N
- akt. Distanz N
- Status

#### 8.1.2 Untermenü "erweit. Abgleich"

#### Parameterseite L1016 "FST N Dist. Ausbl."

- akt. Distanz N
- Bereich Ausblend.
- Starte Ausblend.
- Status

Parameterseite L1017 "FST N Messw. prüf." Korrektur

Parameterseite L1018 "FST N Korrektur" Füllhöhenkorrekt

#### Parameterseite L1020 "FST N Blockdistanz" Blockdistanz

#### Parameterseite L1019 "FST N Begrenzung"

- Begrenzung
- Obere Grenze
- Untere Grenze

#### 8.1.3 Untermenü "Simulation"

Parameterseite L1022 "FST N Simulation"

- Simulation
- Sim. Füll. Wert
- Sim. Volumenwert

#### 8.2 Menü "Sicherheitseinstellungen"

Parameterseite AX102 "Ausg.Echoverlust"

- Füllstand N
- Rampe FST N
- Wert Füllstand N

Parameterseite AX103 "Verzög. Echoverl" Verzö. Sensor N

Parameterseite AX104 "Sicherheitsabst." Sich. Abst.Sen N

Parameterseite AX105 "Im Sicherh.abst."

- In Sich.Abst.S N
- Zurücksetz.Sen N

#### Parameterseite AX107 "Reakt. Übertemp."

- Übertemp. Sen. N
- Max.Temp. Sen. N

Parameterseite A0000 "Defekt Temp. Sen."

Def.Temp. Sen. N

#### 8.3 Übersicht Menü "Ausgänge/Berech." (PROFIBUS DP)

#### 8.3.1 Untermenü "Analog Eingang"

Parameterseite OXA01 "Analog Eingang N"

- Messwert N
- Wert
- Status

#### 8.3.2 Untermenü "PROFIBUS DP"

#### Parameterseite O1C01 "PROFIBUS DP"

- Profile Version
- Geräteadresse
- Ident Number

#### 8.4 Übersicht Menü "Gerätekonfig."

#### 8.4.1 Untermenü "Betriebsparameter"

Parameterseite D1101 "Längeneinheit" Längeneinheit

Parameterseite D110B "Temperatureinh." Temperatureinh.

#### 8.4.2 Untermenü "Messstelle/Tag

Parameterseite D1102 "Messstelle/Tag" Gerätebezeichn.

#### 8.4.3 Untermenü "Sprache"

Parameterseite D1103 "Sprache" Sprache

#### 8.4.4 Untermenü "Passwort/Rücksetz"

Parameterseite D1104 "Passwort/Rücksetz"

- Rücksetzen
- Code
- Status

#### 8.5 Menü "Diagnose/Info"

#### 8.5.1 Untermenü "Geräteinformation"

Parameterseite IX101 "Geräte Familie" Geräte Familie

Parameterseite IX102 "Gerätename" Gerätename

**Parameterseite IX103 "Gerätebezeichn."** Gerätebezeichn.

Parameterseite IX105 "Seriennummer" Seriennummer

Parameterseite IX106 "Software Version" Software Version

Parameterseite IX107 "Dev.Rev." Dev.Rev.

Parameterseite IX108 "DD Version" DD Version

#### 8.5.2 Untermenü "Ein-/Ausgänge Info"

Parameterseite IX108 "Füllstand N"

- Eingang
- Sensorwahl
- Detektiert

Parameterseite IX11A "Analog Eingang N" Messwert N

#### 8.5.3 Untermenü "Min/Max Werte"

#### Parameterseite IX302 "Füllstand → Füllstand (FST) N"

- Max. Wert
- Min. Wert
- Rücksetzen

#### Parameterseite IX302 "Temperatur → Temperatur Sen. N"

- Max. Wert
- Min. Wert

#### 8.5.4 Untermenü "Hüllkurve"

#### Parameterseite IX126 "Hüllkurve Sen. N"

Darstellungsart (Wahl der dargestellten Kurven)

• Darstellungsart (Wahl zwischen einzelner Kurve und zyklischer Darstellung)

#### 8.5.5 Untermenü "Fehlerliste"

Parameterseite E1002 "Akt. Fehler"

- 1:
- **2**:
- ...

Parameterseite E1003 "Letzter Fehler"

- **•** 1:
- **•** 2:
- ...

#### 8.5.6 Untermenü "Diagnose"

Parameterseite E1403 "Betriebsstunden" Betriebsstunden

Parameterseite E1404 "Aktuelle Distanz" akt. Distanz N

Parameterseite E1405 "Akt. Messwert" Füllstand N

Parameterseite E1405 "Anwendungsparam." Sensor N

**Parameterseite E1406 "Echoqualität Sen."** Echoqualität N

#### 8.6 Menü "Anzeige"

Parameterseite DX202 "Anzeige"

- Typ
- Wert N
- Freitext N

#### Parameterseite DX201 "Anzeigeformat"

- Format
- Nachkommast.
- Trennungszeichen
- Freitext

Parameterseite DX200 "Rücksprungzeit" Zur Startseite

#### 8.7 Menü "Sensorverwaltung"

#### 8.7.1 Untermenü "Sensorverwaltung → FDU Sensor N"

Parameterseite D1106 "US Sensor N"

- Sensorbetrieb
- Sensorpriorität
- Detektiert
- Fensterung

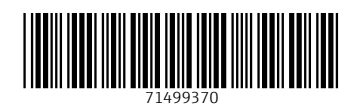

www.addresses.endress.com

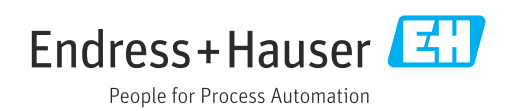